# YOUR PARTNER IN MEDICAL BILLING CGM MEDEDI

Billing and Practice Management

## **Product User Manual**

brought to you by CGN

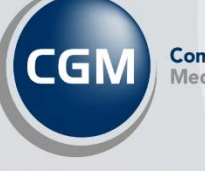

CompuGroup Medical

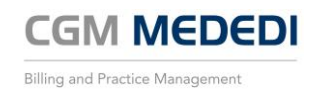

## INDEX

| Introduction                                                      | 3  |
|-------------------------------------------------------------------|----|
| CGM MEDEDI is your partner in Medical Billing                     | 3  |
| Good for business, great for patient care                         | 3  |
| Powering a new generation of healthcare practices with CGM MEDEDI | 3  |
| BACKUPS                                                           | 4  |
| REMOTE ACCESS                                                     | 5  |
| MEDEDI REMOTE SUPPORT                                             | 6  |
| Logging into MEDEDI CPS                                           | 7  |
| Main Menu Screen                                                  | 8  |
| Calendar                                                          | 8  |
| Register a new patient (Medical Aid)                              | 11 |
| Bill Patient                                                      | 17 |
| Notifications                                                     | 23 |
| Recording a payment                                               | 23 |
| Reverse a bill                                                    | 27 |
| Recording a Medical Aid remittance                                | 28 |
| Credit / Debit Journals                                           |    |
| Recording a Macro                                                 | 31 |
| Reports                                                           | 34 |
| Stock                                                             | 35 |
| Logging into MEDEDI Administrator                                 | 40 |
| Practice Details Settings                                         | 41 |
| Email and SMS Settings                                            | 41 |
| Adding Users                                                      | 42 |
| Referring Doctor                                                  | 43 |
| Adding Venues                                                     | 43 |
| CGM PORTAL                                                        | 45 |
| Pricing Updates: MEDEDI                                           | 45 |
| Product Updates: MEDEDI                                           | 46 |
|                                                                   |    |

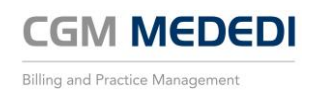

## Introduction

#### CGM MEDEDI is your partner in Medical Billing

With a fully integrated MEDEDI you can send medical aid claims in real-time and know exactly what's covered, speeding up payment and reducing losses.

Medical billing has a direct impact on a patient's ability to pay. Typically impracticable and complex, billing and payment systems often leave both patients and practice managers in the dark in terms of what is due.

CGM MEDEDI has been streamlining administrative and billing processes for healthcare practitioners like you for over two decades, our efficient billing workflow results in a better patient experience.

#### Manage your practice schedule like a pro with CGM MEDEDI's Digital Calendar

Your practice calendar plays a critical part in effectively managing your practice schedule.

Now you can manage your patient bookings with ease. MEDEDI's digital calendar enables you to make bookings, check your patient history, access the billing screen and so much more.

#### Good for business, great for patient care

LESS ADMIN Empower your Practice Manager by simplifying the daily tasks of your medical practice. Send medical scheme claims in real time and save time by streamlining and automating your back office processes.  $\sim$ 

BUSINESS INSIGHTS Keep an eye on seasonal trends with patient stats whilst optimising your time, use of facilities, and resources. Stay on top of your finances with transactional reports, dashboards

and statistics that give you actionable business insights.

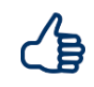

CUSTOMER EXPERIENCE Get the back office support you need to focus on patient care. Your personal Customer Success advisor will make sure you get the best out of CGM MEDEDI and our friendly Support Centre agents will answer your questions.

#### Powering a new generation of healthcare practices with CGM MEDEDI.

CGM MEDEDI gives you everything you need to run and grow a successful healthcare practice, the all-in-one digital practice management system.

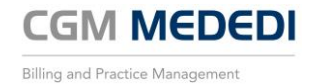

## BACKUPS

## What is a backup?

A backup is the creation of an exact copy of all data in the MEDEDI system that will be all data up to the exact point of the date and time that the backup is run. This means that all work done up to that point will be saved.

#### The importance of doing regular backups

Performing regular planned backups is of extreme importance. A backup will save all data on the MEDEDI system. This is necessary in the case where something happens to the MEDEDI data and to prevent loss of information, the backup can be restored in order to resume working.

#### The importance of storing a backup on an offline device

In the event that the server PC with MEDEDI stops working, or something happens to the PC, it is advisable to make sure that backups are stored on a separate device or in a different location so that the data will be able to be recovered.

#### Automatic scheduled backups

MEDEDI is scheduled to do a backup daily at 1am. For this to happen, the Server PC needs to remain switched on for the backup to run.

#### Running a manual backup

Click on the backup icon created in order to run a manual backup.

## Transferring backup to offline device

This will give the opportunity to transfer the backup data to an external device or alternative location. It is also possible to store a backup on a cloud location such as Google Drive or Microsoft One Drive.

## Backup alternatives (Azure hosted solution)

Our hosted solution (The Practice server is located on our secure Azure platform) is constantly maintained and backed up, so backups will always be up to date and readily available.

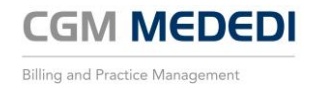

## **REMOTE ACCESS**

#### What is Remote access?

Remote access is the ability to connect remotely to a hosted server on our Azure platform using an application to ensure a secure and encrypted connection.

#### How to login using TSPlus

1. Click on the TSPlus icon on the desktop

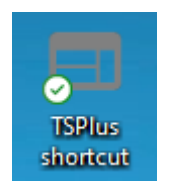

2. When the TSPlus window opens, the Username and password will be auto saved for ease of use. Make sure that the RemoteApp option is selected before clicking on the Log On button.

| TSplus - Web Shortcut - EMC CompuGroup Medical |                                                                    |           |            |          |    |
|------------------------------------------------|--------------------------------------------------------------------|-----------|------------|----------|----|
| TSplus - Web Shortcut - EMC CompuGroup Medical | Sign-in here<br>EMC-DemoUser3<br><br>O HTML5 @ RemoteApp<br>Log on | Reset you | ur Windows | a passwo | rd |
|                                                | CompuGroup Medical South Africa                                    |           |            |          |    |

3. The Remote App menu will now appear on the screen giving the access to various options

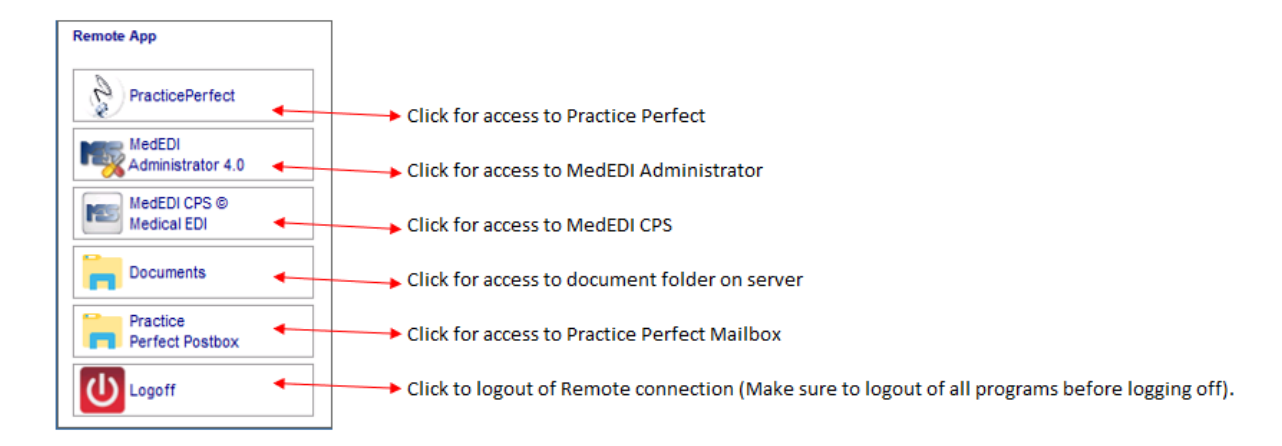

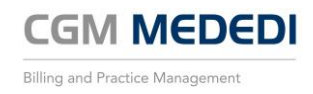

## MEDEDI REMOTE SUPPORT

CGM AnyDesk download click on the following link: Anydesk - General - cgm.com

1. Select device and click on 'Download Remotesupport'

## **CGM** Remotesupport

|                        | <u>Windows</u> | MAC |        |
|------------------------|----------------|-----|--------|
| STEP 1                 |                |     | ^      |
| Download Remotesupport |                |     |        |
| STEP 2                 |                |     | $\sim$ |

2. Open the downloaded file 'CGM\_Remote\_Support.exe' file and install. This file will be in the downloads folder.

| 📌 Quick access |   |                        |
|----------------|---|------------------------|
| 📃 Desktop      | * | V loday (1)            |
| 👃 Downloads    | * | CGM_Remote_Support.exe |

3. Our CGM Support staff will need the number shown under 'This Desk' in order to connect to your PC to provide assistance. This will show as a 6 digit number.

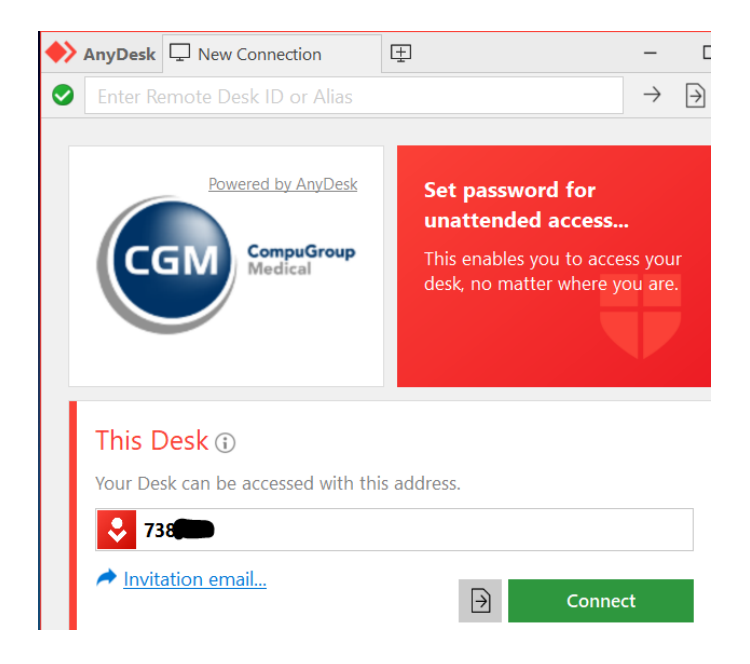

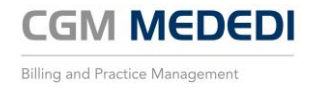

## Logging into MEDEDI CPS

1. Click on the MEDEDI CPS / Medical EDI button to login.

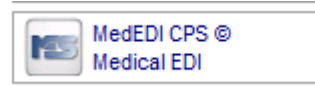

2. Enter the User Name and Password, then click the 'OK button.

| MedEDI Logon   |                          | Х |
|----------------|--------------------------|---|
| User Name      | MEDEDI                   |   |
| Password       | ****                     |   |
| Forgot Passwor | rd                       |   |
|                | <u>O</u> k <u>C</u> ance |   |

3. If you have forgotten your password, or wish to reset your password, click on 'Forgot Password'. An OTP will be sent to your cell number and you can type in a new password. NOTE THAT YOU CANNOT REUSE A PASSWORD THAT YOU HAVE USED BEFORE.

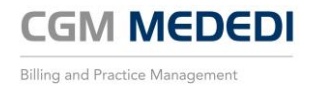

## Main Menu Screen

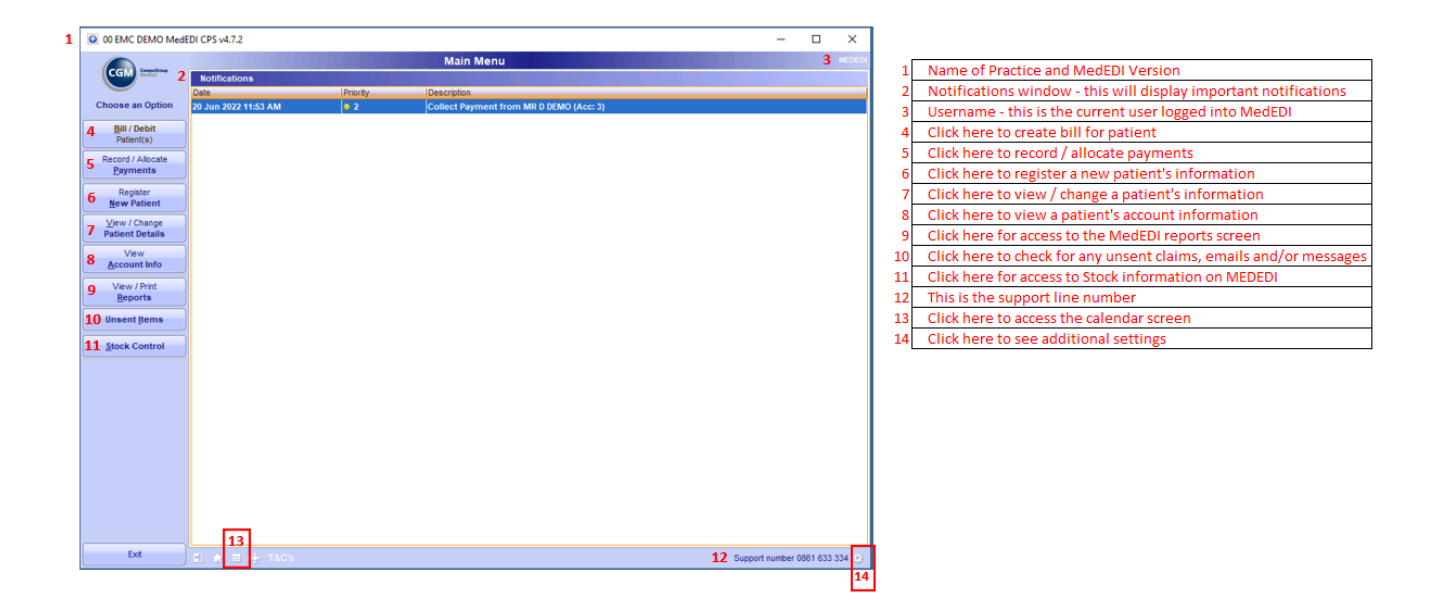

#### Calendar

1. Navigate to calendar by clicking on the calendar button shown above (number 13).

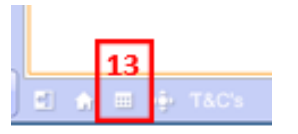

2. Select Doctors. On the Calendar (Appointment Book) screen you can select/de-select the Doctors you wish to view by ticking next to their name.

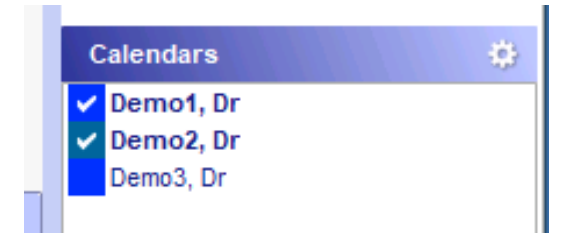

3. Calendar Settings. Under this option, you can change the operating time slots for the practice, select default appointment durations and change operating hours for each day of the week. Click on the settings wheel next to 'Calendars' in the top line.

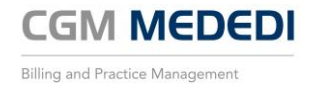

| Calendar Settings                                                           | ×      |
|-----------------------------------------------------------------------------|--------|
| Default Appointment Book                                                    |        |
| ✓ Compress time slots before 06:00 ✓ and after 19:00                        |        |
| Default Appointment duration 20 + minutes                                   |        |
| S M T W T F S                                                               |        |
| 07:00 07:00 07:00 07:00 07:00 08:00                                         | Start  |
|                                                                             | Lunch  |
| 18:00         18:00         18:00         18:00         18:00         13:00 | End    |
| ок                                                                          | Cancel |

4. Change view and date. Here you can select if you would like to view calendar by day, week or month. You can also select a date in the future or past to view appointment information.

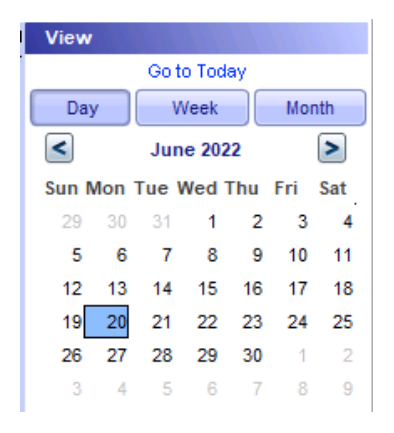

5. Create a new appointment. To create a new appointment, click on the 'Create a New Appointment' button.

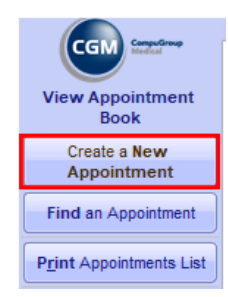

6. Fill out all the relevant information on this screen.

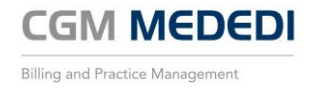

| 00 EMC DEMO Mede         | EDI CPS v4.7.2                                                                                                    | -                                       |  | ×      |  |  |  |  |  |
|--------------------------|----------------------------------------------------------------------------------------------------|-----------------------------------------|--|--------|--|--|--|--|--|
| CGM texter               | Create a new Appointment                                                                                                    |                                         |  | MEDEDI |  |  |  |  |  |
| View Appointment<br>Book | 1 Patient(s) TEST, TEST, T                                                                                                    |                                         |  |        |  |  |  |  |  |
| Accept Changes           | 2 Doctor(s) Demo1, Dr                                                                                                    |                                         |  |        |  |  |  |  |  |
| Siscard Changes          | Subject                                                                                                    |                                         |  |        |  |  |  |  |  |
|                          | Type 3 Doctors Rooms                                                                                                    |                                         |  |        |  |  |  |  |  |
|                          | Starts         2006/2022         12:45 PM         All day event           4         2006/2022         01:15 PM         30 min           5         Send a reminder |                                         |  |        |  |  |  |  |  |
|                          | S Venue Rooms                                                                                                    | Send online patient registration Reorns |  |        |  |  |  |  |  |
|                          | Summary                                                                                                    |                                         |  |        |  |  |  |  |  |
|                          | Notes B I U Arial 12 B                                                                                                    |                                         |  |        |  |  |  |  |  |
|                          | • Initial consultation.                                                                                                    |                                         |  |        |  |  |  |  |  |

| 1 | Enter Patient name                                       |
|---|----------------------------------------------------------|
| 2 | Enter Doctor's name                                      |
| 3 | Select type (Either Rooms or Video consult)              |
| 4 | Enter appointment date and time                          |
| 5 | Enter the Venue (Either Rooms or Hospital if applicable) |
| 6 | Give a short note (if applicable)                        |

7. Find appointment. This option will allow for you to search for a patient appointment by surname. Click on the 'Find an Appointment' button.

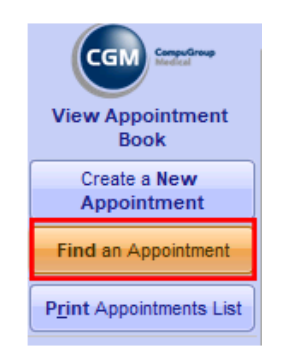

8. Type in the Patient's surname and it will bring up a list of all appointments booked under the patient's name. Select the relevant appointment and it will appear on the main appointment screen.

| 💽 Choose an Ap                       | Choose an Appointment X                                                            |          |  |  |  |  |  |
|--------------------------------------|------------------------------------------------------------------------------------|----------|--|--|--|--|--|
| Appointments for<br>Select an appoir | Appointments for TEST, TEST, T<br>Select an appointment from the list and click Ok |          |  |  |  |  |  |
| Start                                | Attendee                                                                           | Location |  |  |  |  |  |
| 20 Jun 22 10:00                      | Demo1, Dr                                                                          |          |  |  |  |  |  |
| 20 Jun 22 02:00                      | Demo3, Dr                                                                          |          |  |  |  |  |  |
|                                      |                                                                                    |          |  |  |  |  |  |
|                                      |                                                                                    |          |  |  |  |  |  |

9. Print appointment list. This will allow you to print appointments per Doctor, or a combined list of all Doctor's appointments on a specific day. Select the relevant day to check and then click on the 'Print Appointments lists' button.

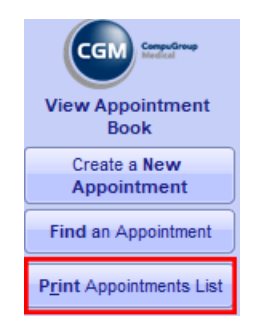

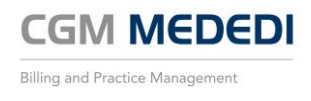

10. The appointment list can be directly printed out or saved as a pdf document.

| 00 EMC DEMO MedE | DI CPS v4.7. | .2        |         |                   |             | $\sim$                 |                |              |
|------------------|--------------|-----------|---------|-------------------|-------------|------------------------|----------------|--------------|
|                  |              |           |         |                   | Pa          | tient Appointment List |                |              |
| CGM Heater       | 85           | K K ► H 1 |         | D D Q Q 154.72% 🔽 |             |                        |                |              |
| View Appointment |              |           |         |                   |             |                        |                |              |
| Delet Deserved   |              |           |         |                   |             |                        |                |              |
| Print Document   |              |           |         |                   | Patient     | Appointment List       | t for 20/06/20 | 22           |
| Export Document  |              |           |         |                   | Pasie       | nt Afspraak Lvs        | vir 20/06/2022 | 2            |
|                  |              |           |         |                   |             |                        |                |              |
|                  |              | EMC DEMO  |         |                   |             |                        |                |              |
|                  |              | Start     | Mins    | Description       | Account No  | Filing Ref             | Account Status | Main Member  |
|                  |              | Begin     | Min     | Beskrywing        | Rekening Nr | Leer Verw              | Rekening       | Hooflid      |
|                  |              | Demo1, Dr |         |                   |             |                        |                |              |
|                  |              | 10.00 AM  | 20 Mins | TEST, TEST MR     | 1           |                        |                | MR T TEST    |
|                  |              | 11.20 AM  | 20 Mins | HAYWARD, BRAD MR  | 2           |                        |                | MR B HAYWARD |
|                  |              | 12.00 PM  | 20 Mins | DEMO, DEMO MR     | 3           |                        |                | MR D DEMO    |

#### Register a new patient (Medical Aid)

1. Register new patient via calendar. This will allow for a quick registration of basic patient information and create a booking at the same time. Click on 'Create a New Appointment' button.

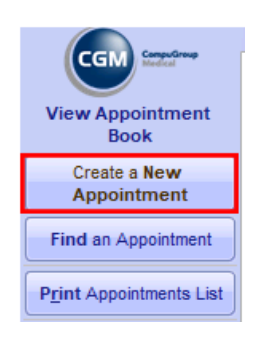

2. Start typing in the surname. If the patient already exists on MEDEDI, the name will appear on a list. If not, then you can create a new patient profile at this step. Click on the Quick Register button to capture the basic information. Additional information can be captured later as shown in the step below this.

| 00 EMC DEMO MedE         | DI CPS v4.7. | 2                                   |      |
|--------------------------|--------------|-------------------------------------|------|
|                          |              | Create a new Appointmen             | it 👘 |
|                          | Attendees    |                                     |      |
| View Appointment<br>Book |              | Patient(s) None                     |      |
| ✓ <u>A</u> ccept Changes |              | Doctor(s)                           |      |
| Discard Changes          |              | 6                                   |      |
|                          | Subject      |                                     |      |
|                          | Туре         |                                     |      |
|                          | Starts       | 20/06/202                           |      |
|                          | Ends         | 20/06/202 Quick Register New Patien | ıt   |

3. The next window will ask for Patient information essential to the creation of a basic profile and appointment.

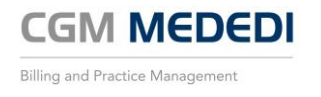

| Patient Detai          | s                                                                                                    |                | × |
|------------------------|----------------------------------------------------------------------------------------------------|----------------|---|
| Patient Inform         | ation                                                                                                    |                |   |
| ID Number<br>000101123 | Surname<br>SMITH<br>Full Names<br>JANE<br>Date of Birth<br>01/01/2000<br>F<br>ENGLISH<br>Tel No<br>Cell<br>0831231234 | Initials Title |   |
|                        | Ok Cancel                                                                                                    |                |   |

4. The Patient now has an appointment registered, but the details of the Patient file now need to be updated accordingly. Right click on the appointment and select 'View Patient Details'

| SMITH, JANE, J |                            |           |     |          |
|----------------|----------------------------|-----------|-----|----------|
| 15.00          | Edit                       | F2        |     |          |
|                | 🛲 Delete                   | Del       | ete |          |
|                | Open Patient File          |           |     |          |
|                | View Patient Details       | P         |     |          |
|                | View Patient Transaction H | listory T | Vie | w Patier |

5. The Patient file will now open and show only the basic info that was entered with the Quick Registration step. Proceed to View / change patient details from here to begin completing the Patient file.

| 00 EMC DEMO Med                   | EDI CPS v4.7.2      |               |             |                |               |       |                  |              | -        |            | $\times$              |
|-----------------------------------|---------------------|---------------|-------------|----------------|---------------|-------|------------------|--------------|----------|------------|-----------------------|
|                                   |                     |               |             | Choose P       | Patient to Cl | nange |                  |              |          |            | MEDED                 |
| CGM Seaso                         | Patient             |               |             |                |               |       |                  |              |          |            |                       |
|                                   | Surname             |               | Initials    | Full Names     |               |       |                  |              | Title    |            |                       |
| Details                           | SMITH               |               | J           | JANE           |               |       |                  |              | MS       |            |                       |
| NC (0)                            | ID Number           | Date of Birth | Address     |                |               |       |                  | Contact Deta | ils      |            |                       |
| View / Change<br>Personal Details | 0001011234123       | 01/01/2000    |             |                |               |       |                  | Home Tel     |          |            |                       |
| Terestano                         | Language            | Gender        |             |                |               |       |                  | Work Tel     |          |            |                       |
| View / Change                     | ENGLISH             | F             |             |                |               |       |                  | Cell 0       | 33123123 | 4          |                       |
| Account Details                   |                     |               |             |                |               |       |                  | Fax          |          |            |                       |
| View / Change                     | Account Details     |               |             |                |               |       |                  |              |          |            |                       |
| Medical Aid Details               | Account No.         | Name          |             |                |               |       |                  |              |          | Filing Re  | đ                     |
| Datient Notes                     |                     |               |             |                |               |       |                  |              |          |            |                       |
| Fatient notes                     | Status              | Address       |             |                |               |       | Contact Details  |              |          |            |                       |
| View                              |                     |               |             |                |               |       | email            |              |          |            |                       |
| S <u>c</u> heme Details           | Туре                |               |             |                |               |       |                  |              |          |            |                       |
| Drint                             |                     |               |             |                |               |       | Cel              |              |          |            |                       |
| Patient Label                     |                     |               |             |                |               |       | Fax              |              |          |            |                       |
|                                   | Last Pat. Pmt: None |               |             | Last Remit: No | ne            |       | Last Stmt : None |              | Fi       | nal Notice | None                  |
| Print                             | Out:                | Cur           |             | 30             |               | 60    | 90+              | Un           | a:       |            | <ul> <li>4</li> </ul> |
| Consultation Form                 | MedAid:             |               |             |                |               |       |                  |              |          |            |                       |
| View / Print                      | Liab:               |               |             |                |               |       |                  |              |          |            |                       |
| Bill <u>H</u> istory              | Medical Aid Detail  | s             |             |                |               |       |                  |              |          |            |                       |
|                                   | Medical Aid         |               |             | Plan           |               |       | Option           |              | Dep. No  |            |                       |
|                                   | Main Mombor         |               |             |                |               |       | ID No.           |              | Mombo    | r No       |                       |
|                                   | Wall Wernber        |               |             |                |               |       | ID NO            |              | Wennbe   | r no.      |                       |
|                                   | DOS                 | BilNo         | Description |                | Datiant       | Char  | and Disc/MO      | Paid   Cla   | im       | Due        | (FF                   |
|                                   | 0.0.3.              | Dilitio       | Description |                | Fadelit       | Char  | geo Disc/WO      |              |          | Due        |                       |
|                                   |                     |               |             |                |               |       |                  |              |          |            |                       |

6. Register new patient via main menu. To register a new patient profile from the main menu, click on the 'Register New Patient' button.

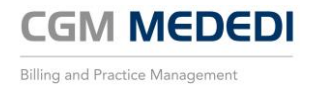

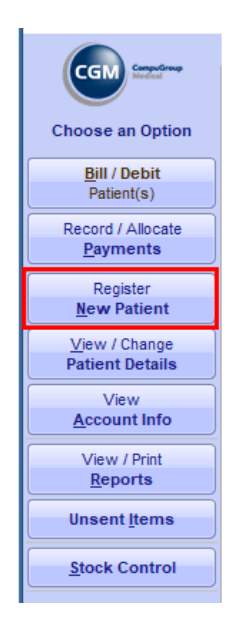

7. On this screen you will be able to enter more detailed information for the Patient. Essential information include ID number, At least one address, a contact number (preferable cell number) and an email address if available. Click on the 'Accept Changes' button when done. It is not essential to add in a referring doctor or employer details at this point.

| 00 EMC DEMO Med                | EDI CPS v4.7.2                                                                                                    | - | × |
|--------------------------------|----------------------------------------------------------------------------------------------------|---|---|
|                                | Patient Information                                                                                                    |   |   |
| Register<br><u>New Patient</u> | ID Number Surname<br>0001025094086 SM/TH<br>Full Names Initials Tritle<br>JOHN J MR<br>Date of Birth Gender Language<br>02/01/2000 M ENGLISH |   |   |
| Print Blank                    | Contact Information                                                                                                    |   |   |
|                                | 1 STREET                                                                                                    |   |   |
|                                | Referring Doctor Details     Employer Details       Ref. Doctor     Occupation       MP No.     Employer       Pr No.     Employer           |   |   |
|                                | City / Suburb                                                                                                    |   |   |

8. The next screen will appear asking for Medical Aid information. Here you can either enter the Medical Aid details as given to you by the patient, or you can enter private if the patient is not on a medical aid.

| Medical Aid                     | DI CPS v4.7.2                                                                |                     |                    | _           | - 🗆               | ×     |
|---------------------------------|------------------------------------------------------------------------------|---------------------|--------------------|-------------|-------------------|-------|
|                                 | MR JOHN SMITH                                                                | Medical Aid Details |                    |             |                   | MEDEI |
| Register<br><u>N</u> ew Patient | Medical Aid Membership<br>Medical Aid Scheme                                 | Membership No.      |                    |             |                   |       |
| ✓ Accept Changes                | DISCOVERY<br>Plan                                                            | 123456789<br>Option |                    |             |                   |       |
|                                 | CORE<br>Dependants                                                           | ESSENTIAL           |                    |             |                   |       |
|                                 | Dep No         MM         ID No           00         Y         0001025094086 | Surname<br>SMITH    | Full Names<br>JOHN | Title<br>MR | DOB<br>02/01/2000 | M/F   |

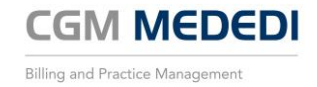

#### Private

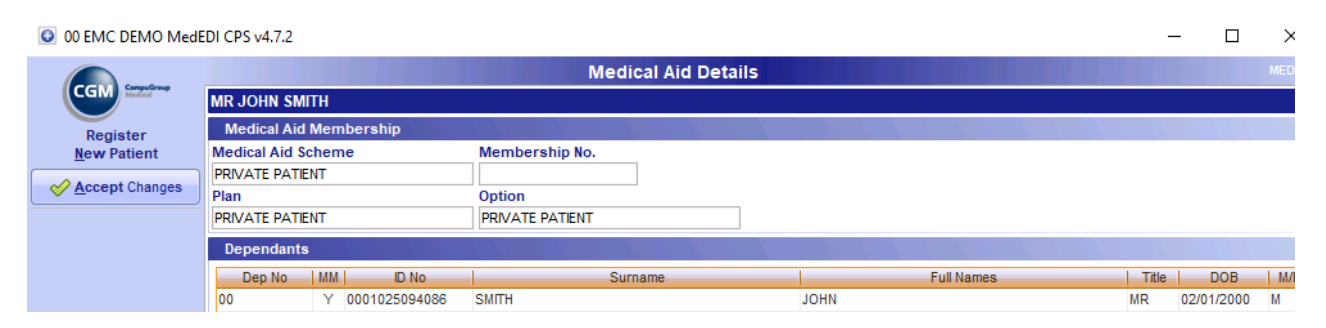

9. The next screen will ask for account information. Press enter to assign an account number (This number is auto generated by MEDEDI. If there is a paper file that needs to be referenced, enter the file name/number in the Filing Reference block. Then click on 'Accept Changes' button to proceed.

| 00 EMC DEMO Med  | EDI CPS v4.7.2                      |                        |                  |            |       | - 0      | ×    |
|------------------|-------------------------------------|------------------------|------------------|------------|-------|----------|------|
| Computing        |                                     | Account Det            | ails             |            |       |          | MEDE |
| CGM mediat       | MR. JOHN SMITH                      |                        |                  |            |       |          |      |
| Persister        | Account Details                     |                        |                  |            |       |          |      |
| New Patient      | Account No Name                     |                        | Filing Reference | VAT Number |       |          |      |
|                  | 4 SMITH, J MR                       |                        | REF0001          |            |       |          |      |
| Accept Changes   | Address                             |                        |                  |            |       |          |      |
|                  | Box / Street 1 STREET               | e-mail email@email.com |                  |            |       |          |      |
| Miscard Changes  |                                     | Tel (OH)               |                  |            |       |          |      |
| Copy Medical Aid | City / Suburb ppcTopia              | Cell 0831231234        |                  |            |       |          |      |
| Dependants       | City / Cuburb PRETORIA              | Fax                    |                  |            |       |          |      |
|                  | Post Code 0001                      |                        |                  |            |       |          |      |
| Allergies        | Settings                            |                        |                  |            |       |          |      |
|                  | Status Normal   Default Charge Rate | DEFAULT                |                  |            |       |          |      |
|                  | Print Statements Consultation Code  | Consultation Fee       |                  |            |       |          |      |
|                  |                                     | consultation rec       |                  |            |       |          |      |
|                  | Members                             |                        |                  |            |       |          |      |
|                  | LN # ID No                          | Surname                |                  | Full Names | Title | DOB      | M/F  |
|                  | 1 0001025094086 SMITH               |                        | JOHN             |            | MR    | 02/01/20 | M 00 |

#### The Patient profile is now completed and can be billed.

10. View / Change Patient Details. This will allow you to view or change patient details as necessary. From the main menu, click on the 'View / Change Patient Details' button. Here you can either search for the patient by Surname or by their account number.

| 00 EMC DEMO Mede        | EDI CPS v4.7.2      |               |             |                |              |       |                     |     |            | -       |             | ×       |
|-------------------------|---------------------|---------------|-------------|----------------|--------------|-------|---------------------|-----|------------|---------|-------------|---------|
|                         |                     |               |             | Choose I       | Patient to C | hange |                     |     |            |         |             | MEDED   |
| CGM Heddel              | Patient             |               |             |                |              |       |                     |     |            |         |             |         |
|                         | Surname             |               | Initials    | Full Names     |              |       |                     |     |            | Title   | е           |         |
| Details                 | SMITH               |               | J           | JOHN           |              |       |                     |     |            | MR      |             |         |
| Detailio                | ID Number           | Date of Birth | Address     |                |              |       |                     |     | Contact De | tails   |             |         |
| View / Change           | 0001025094086       | 02/01/2000    | 1 STREET    |                |              |       |                     |     | Home Tel   |         |             |         |
| Personal Details        | Language            | Gender        |             |                |              |       |                     |     | Work Tel   |         |             |         |
| View / Change           | ENGLISH             | M             | PRETORIA    | ι.             |              |       |                     |     | Cel        | 0831231 | 234         |         |
| <u>A</u> ccount Details |                     |               | 0001        |                |              |       |                     |     | Fax        |         |             |         |
| View / Change           | Account Details     |               |             |                |              |       |                     |     |            |         |             |         |
| Medical Aid Details     | Account No.         | Name          |             |                |              |       |                     |     |            |         | Filing F    | Ref     |
| Patient Notes           | 4                   | SMITH, J MR   |             |                |              |       |                     |     |            |         | REF000      | 01      |
|                         | Status              | Address       |             |                |              |       | Contact Details     |     |            |         |             |         |
| View                    | NORMAL              | 1 STREET      |             |                |              |       | email email@email.c | om  |            |         |             |         |
| Scheme Details          | Туре                | DETODIA       |             |                |              |       |                     |     |            |         |             |         |
| Print                   |                     | 0001          |             |                |              |       | Cell 0631231234     |     |            |         |             |         |
| Patient Label           |                     | 0001          |             |                |              |       | Fax                 |     |            |         |             |         |
| _                       | Last Pat. Pmt: None |               |             | Last Remit: No | one          |       | Last Stmt : None    | e   |            |         | Final Notic | e: None |
| Print                   | Out: 0.00           | ) Cur         |             | 30             |              | 60    | 90+                 |     |            | Una:    |             | C       |
| Consultation Form       | MedAid: 0.00        |               |             |                |              |       |                     |     |            |         |             |         |
| View / Print            | Liab: 0.00          |               |             |                |              |       |                     |     |            |         |             |         |
| Bill <u>H</u> istory    | Medical Aid Detai   | ls            |             |                |              |       |                     |     |            |         |             |         |
|                         | Medical Aid         |               | Pla         | n              |              |       | Option              |     |            | Dep.    | No          |         |
| 1                       | PRIVATE PATIENT     |               | PRI         | VATE PATIEN    | Т            |       | PRIVATE PATIENT     |     |            | 00      |             |         |
|                         | Main Member         |               |             |                |              |       | ID No               |     |            | Mem     | ber No.     |         |
|                         | MR J SMITH          |               |             |                |              |       | 0001025094086       |     |            |         |             |         |
|                         | D.O.S.              | BillNo        | Description |                | Patient      | CI    | narged Disc/WO      | Pai | id         | Claim   | Du          | e 🖪     |
|                         |                     |               |             |                |              |       |                     |     |            |         |             | -       |

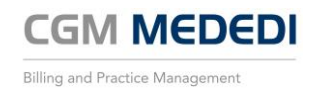

11. Click on any of the buttons on the side to check or amend the relevant information on the patient profile.

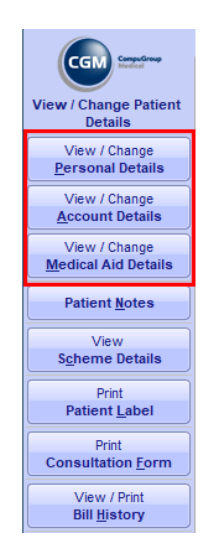

12. Patient notes. This option will allow for notes to be added to the Patient profile.

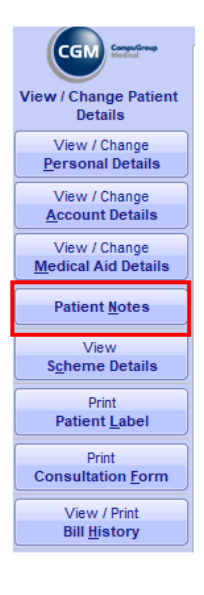

NOTE THAT THIS OPTION CANNOT BE RESTRICTED TO SPECIFIC USERS, SO ANY INFORMATION ENTERED ON THIS SCREEN CAN BE SEEN BY ANYONE WHO ACCESSES THE PATIENT'S PROFILE.

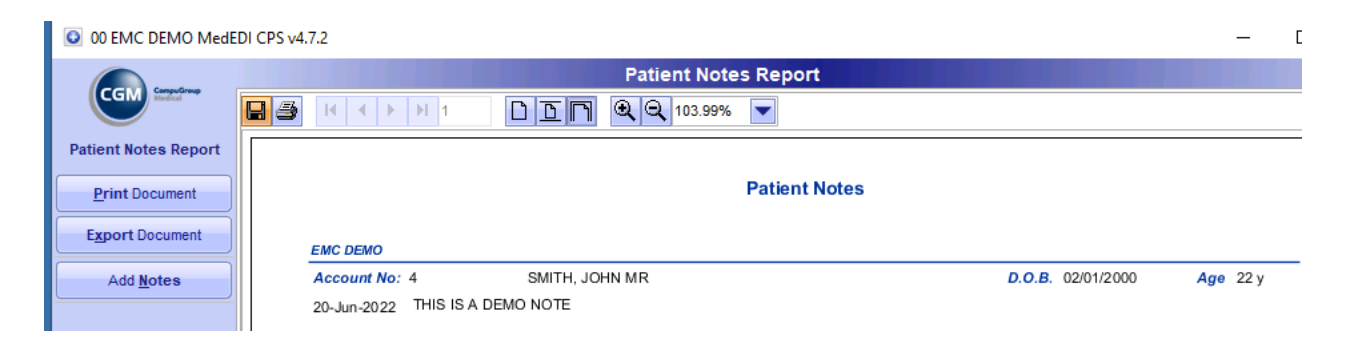

13. Allergies. To add in any applicable allergies, click on the 'View / Change Personal Details' button.

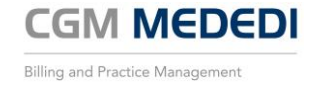

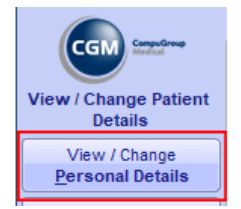

14. Click on the 'Allergies' button.

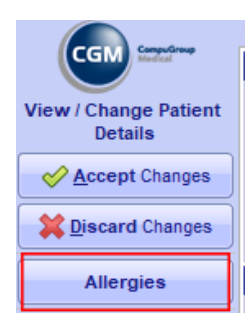

15. Here you will be able to add in allergies as applicable. Click on the '+' symbol to add.

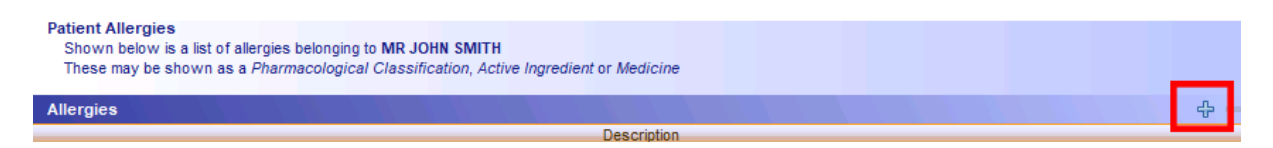

16. Type in the allergy name to add to list.

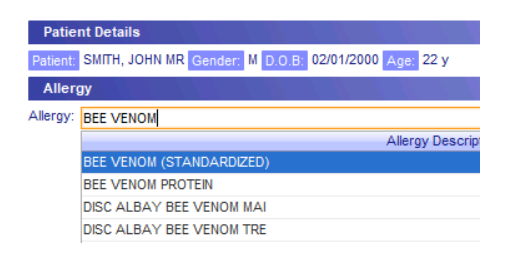

17. The applicable allergy will now be on the Patient profile.

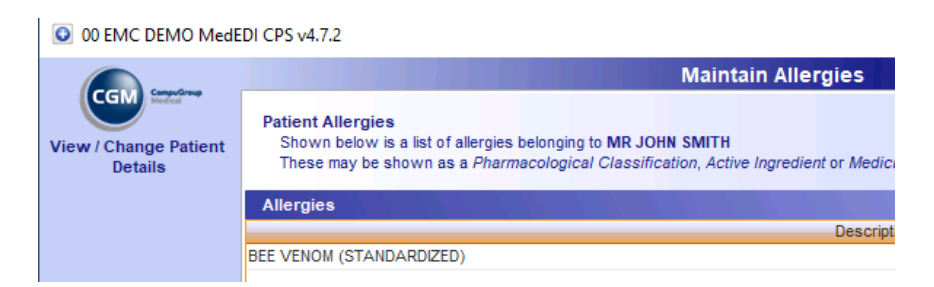

18. There will be a pop-up notification on this patient's profile whenever a bill is created.

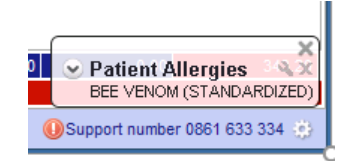

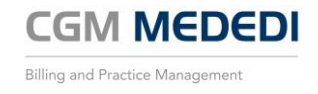

#### **Bill Patient**

1. Bill patient (Medical Aid). From the main screen, click on the 'Bill / Debit Patient(s)' button.

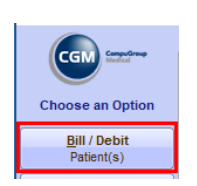

2. Here you can search for a patient either by Surname or by Account number. Once correct Patient has been selected, click on the 'Bill Patient' button.

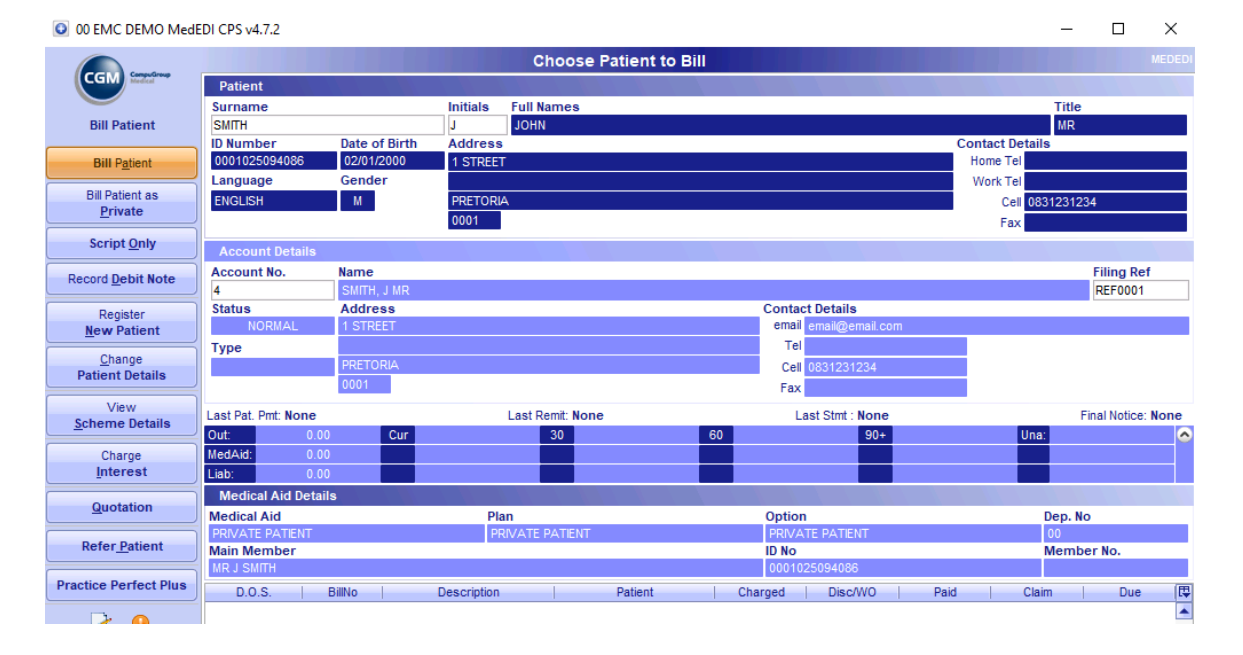

3. The Bill Details screen will now show, and you can start building the bill. First complete the top portion of the screen and make sure the details are correct. These details include the Treating Doctor, The Charge rate (this information is automatically linked to the medical aid details entered on the Patient Profile), The Venue (Rooms / Hospital), referring Doctor (if applicable) and an Authorization number (if applicable).

| Account   | SMITH, J MR                | 4       | Med. Aid DISCOVERY CORE ESSENTIAL |      | 123456789  | 00   |
|-----------|----------------------------|---------|-----------------------------------|------|------------|------|
| Patient   | MR JOHN SMITH              |         | Gender M                          | DOB  | 02/01/2000 | 22 y |
| Doctor    | DEMO1, DR MP4332211        | Ref. Dr |                                   | Op.  |            |      |
| Chg. Rate | DISC* Bill Date 20/06/2022 | Venue   | Rooms                             | Auth |            |      |
| Diagnos   | es                         |         |                                   |      |            |      |
| 8         |                            |         |                                   |      |            |      |

4. Now add in the diagnoses codes. MEDEDI allows for up to 8 codes to be added. The diagnoses can either be typed in by code (recommended) or by typing word.

| Diagnoses ———      |                                                                               |
|--------------------|-------------------------------------------------------------------------------|
| Z0                 |                                                                               |
| Z00 - General exan | ination and investigation of persons without complaint and reported diagnosis |
| Z00.0 - Genera     | medical examination                                                           |
| Z00.1 - Routine    | child health examination                                                      |
| Z00.2 - Examin     | ation for period of rapid growth in childhood                                 |
| Z00.3 - Examin     | ation for adolescent development state                                        |
| Z00.4 - Genera     | psychiatric examination, not elsewhere classified                             |

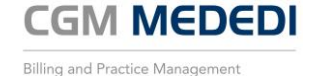

5. Next option is to add in Materials used (if applicable). Click on the 'Materials Used' button.

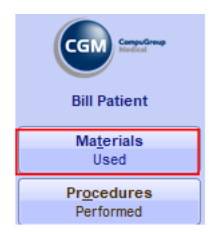

6. Here you can type in the NAPPI Code (recommended) or type in the description of the materials used.

| 💿 00 EMC DEMO Med       | EDI CPS v | 4.7.2                           |             |             |          |                  |           |           |
|-------------------------|-----------|---------------------------------|-------------|-------------|----------|------------------|-----------|-----------|
|                         |           |                                 |             | Materi      | ials     |                  |           |           |
| CGM Redical             | Account   | SMITH, J MR                     |             |             | 4        | Med. Aid DISCO   | VERY CORE | ESSENTIAL |
|                         | Patient   | MR JOHN SMITH                   |             |             |          | Gender M         |           |           |
| Bill Patient            | Doctor    | DEMO1, DR                       | M           | P4332211    | Ref. Dr. |                  |           |           |
|                         | Chg. Rate | e DISC*                         | Bill Date 2 | 1/06/2022 💌 | Venue    | Rooms            |           |           |
| Accept changes          | Diagnos   | es                              |             |             |          |                  |           |           |
| X Discard Changes       | Z00.0 - 0 | GENERAL MEDICAL EXAMINATION     |             |             |          |                  |           |           |
|                         | Materials | \$                              | Code        | Qty         | Price    | e                | Diag      | Levy      |
| View<br>Patient History | Q8S2      |                                 | 0201        |             | 1        | 0.16             |           |           |
| Fatient mistory         | Code      | Name                            |             |             | Pa       | ack   Unit Price | On Hand   | Ex        |
| View / Add              | Q8S2      | NEEDLE HYPODERMIC 40MM 21GB01 N | IDL         |             | 1.0      | 0.1              | 6         |           |

7. Adjust the quantity of materials used and then add additional lines

| Materia | ls                                | Code Qty Pr |       |       | e         | 0       | )iag    |    | Lev |
|---------|-----------------------------------|-------------|-------|-------|-----------|---------|---------|----|-----|
| NEEDLE  | HYPODERMIC 40MM 21GB01 NDL        | 0201        |       | 5     |           | 0.78    |         |    |     |
| B44     |                                   |             |       |       |           |         |         |    |     |
| Code    | Name 4                            |             |       | Pa    | ack   Uni | t Price | On Hand | Ex |     |
| B449    | BERBERIS-HOM 30ML DRP             |             |       | 1.0   |           | 189.89  |         |    |     |
| B440    | BETAPAM 5MG TAB                   |             |       | 1000  | .0        | 156.55  |         |    |     |
| B447    | DISC BELLADONNA-HOM 30ML DRP      |             | 1.0   |       | 155.87    |         |         |    |     |
| B44P    | DISC CATH TROCAR ALL SIZES TROCA  | 40010 CSM   |       | 1.0   |           | 166.82  |         |    |     |
| B44D    | DISC SYRINGE 2ML 2 PART PRO SNG   |             |       | 1.0   |           | 4.92    |         |    | -   |
| B44E    | DISC SYRINGE 5ML 2 PART PROMEX SI | ١G          |       | 1.0   |           | 1.13    |         |    | -   |
| B44B    | SYRINGE WITHOUT NEEDLE 3 PART PR  |             | 100.0 | )     | 9.58      |         |         | 1  |     |
| B44C    | SYRINGE WITHOUT NEEDLE 3 PART PR  | X 20ML SNG  |       | 100.0 | )         | 14.14   |         |    |     |
| B44A    | SYRINGE WITHOUT NEEDLE 3 PART PR  | X 5ML SNG   |       | 100.0 | )         | 6.19    |         |    | -   |

8. Click on 'Accept Changes' to add all materials used and return to main billing screen. The materials will now reflect on the billing screen.

| 00 EMC DEMO MedE  | DI CPS v4.7.2                       |           |                 |          |                |                 |       | -        |               |
|-------------------|-------------------------------------|-----------|-----------------|----------|----------------|-----------------|-------|----------|---------------|
|                   |                                     |           | Bill Det        | ails     |                |                 |       |          | MEDEDI        |
| CGM Competition   | Account SMITH, J MR                 |           |                 | 4 Med    | d. Aid DISCOVE | RY CORE ESSENTI | AL    | 12       | 3456789 00    |
|                   | Patient MR JOHN SMITH               |           |                 | Gen      | nder M         |                 |       | DOB 02   | /01/2000 22 y |
| Bill Patient      | Doctor DEMO1, DR                    |           | MP4332211       | Ref. Dr. |                |                 |       | Op.      |               |
| Materials         | Chg. Rate DISC*                     | 💌 Bill Da | te 21/06/2022 🔻 | Venue    | Rooms          |                 |       | Auth     |               |
| Used              | Diagnoses                           |           |                 |          |                |                 |       |          |               |
| Procedures        | Z00.0 - GENERAL MEDICAL EXAMINATION | 1         |                 |          |                |                 |       |          |               |
| Performed         | Bill Summary                        | Code      | Qty             | Price    | Diag           | Levy            | Disc. | Med. Aid | Pat.Due       |
| Script / Dispense | Consultation                        | 0190      |                 | 416.60   | 1              | 416.60          |       | 0.00     | 416.60        |
| Acute Medicines   | Administration Fee                  |           |                 | 0.00     | 1              |                 |       |          |               |
| Script / Dispanse | NEEDLE HYPODERMIC 40MM 21GB01 NDL   | 0201      | 5               | 0.78     | 3              | 0.78            | -0.00 | 0.00     | 0.78          |
| Chronic Medicines | SYRINGE WITHOUT NEEDLE 3 PART PRX   | 0201      | 5               | 70.71    | 1              | 70.71           | -0.00 | 0.00     | 70.71         |
| Anaesthetic       |                                     |           |                 |          |                |                 |       |          |               |

9. Next option is to ad in procedure performed (if applicable). Click on the 'Procedures Performed' button.

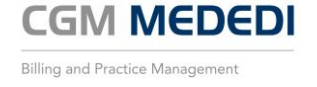

| Bill Patient               |
|----------------------------|
| Ma <u>t</u> erials<br>Used |
| Procedures<br>Performed    |

10. Add in the Procedure code for each procedure performed. Multiple codes can be entered on this screen.

| 00 EMC DEMO Mede        | EDI CPS v4 | .7.2                       |                                    |        |                |               |        |        |          | -         |            | ×      |
|-------------------------|------------|----------------------------|------------------------------------|--------|----------------|---------------|--------|--------|----------|-----------|------------|--------|
|                         |            |                            |                                    | Proced | lures          |               |        |        |          |           |            |        |
| CGM Generation          | Account    | SMITH, J MR                |                                    | 4      | Med. Aid DISCO | VERY CORE ESS | ENTIAL |        |          | 123456789 | 00         |        |
|                         | Patient    | MR JOHN SMITH              |                                    |        |                | Gender M      |        |        | 0        | ОВ        | 02/01/2000 | 22 y   |
| Bill Patient            | Doctor     | DEMO1, DR                  | MP4                                | 332211 | Ref. Dr        |               |        |        | C        | )p.       |            |        |
| Accept Changes          | Chg. Rate  | DISC*                      | <ul> <li>Bill Date 21/0</li> </ul> | 6/2022 | Venu           | Rooms         |        |        | A        | uth       |            |        |
| Discard Changes         | Z00.0 - G  | ENERAL MEDICAL EXAMINATION |                                    |        |                |               |        |        |          |           |            |        |
|                         | Procedur   | es                         |                                    | Qty    | P              | rice          | Diag   | Levy   | Med. Aid |           | Pat.Due    |        |
| View<br>Patient History | 1110       | LUDWIG'S ANGINA: DRAINAGE  |                                    |        | 1              | 616.90        |        | 616.90 | )        | 0.00      | )          | 616.90 |
| Fatient history         | 1111       | POST TONSILLECTOMY OR ADD  | NOIDECTOMY H                       | A      | 1              | 675.60        |        | 675.60 | )        | 0.00      | )          | 675.60 |
| 10                      |            |                            |                                    |        |                |               |        |        |          |           |            | 1      |

11. Click on 'Accept Changes' to add all Procedures conducted and return to main billing screen. The Bill is now ready to be checked to see if all information has been added before submission of the bill.

| 00 EMC DEMO Med         | EDI CPS v4.7.2                       |                       |                  |                         |                     |       | -                | οx            |   |                                           |
|-------------------------|--------------------------------------|-----------------------|------------------|-------------------------|---------------------|-------|------------------|---------------|---|-------------------------------------------|
|                         |                                      |                       | Bill C           | Details                 |                     |       |                  | MEDEDI        |   |                                           |
| CGM Seguration          | Account SMITH, J MR                  |                       |                  | 4 Med. Aid D            | SCOVERY CORE ESSENT | IAL   | 123              | 456789 00     |   |                                           |
| <u> </u>                | Patient MR JOHN SMITH                |                       |                  | Gender 1                |                     |       | DOB 02/          | 01/2000 22 y  | 1 | Consulation code (will appear by default) |
| Bill Patient            | Doctor DEMO1, DR                     |                       | MP4332211        | Ref. Dr.                |                     |       | Op.              |               | 2 | 2 Procedure(s) performed                  |
| Materials               | Chg. Rate DISC*                      | Bill D                | ate 21/06/2022   | Venue Rooms             |                     |       | Auth             |               | 3 | 3 Materials used                          |
| Used                    | Diagnoses                            | TION                  |                  |                         |                     |       |                  | _             | 4 | I Bill total                              |
| Procedures              | 200.0 - GENERAL MEDICAL EXAMINAT     | Code                  | 01-              | Dries                   | in Laur             | Dine  | Hed Ald          | Dat Due       |   |                                           |
| Perioritieu             | Consultation                         | 1 0190                | uty              | 416.60                  | 416.60              | UISC. | 0.00             | 416.60        |   |                                           |
| Acute Medicines         | Administration Fee                   | 1 0100                |                  | 0.00                    |                     |       |                  |               |   |                                           |
| Script / Dispage        | LUDWIG'S ANGINA: DRAINAGE            | 1110                  | 1                | 616.90                  | 616.90              | -0.00 | 0.00             | 616.90        |   |                                           |
| Chronic Medicines       | POST TONSILLECTOMY OR ADENOIDE       | ECT 1111 Z            | 1                | 675.60                  | 675.60              | -0.00 | 0.00             | 675.60        |   |                                           |
| Anaesthetic             | SVRINGE WITHOUT NEEDLE 3 PART P      | NDL 0201<br>RX 0201 3 | 5                | 0.78                    | 0.78                | -0.00 | 0.00             | 0.78          |   |                                           |
| Procedure               |                                      |                       | Ű                |                         |                     | 0.00  | 0.00             |               |   |                                           |
| Submit Bill             |                                      |                       |                  |                         |                     |       |                  |               |   |                                           |
| · · ·                   | <u> </u>                             |                       |                  |                         |                     |       |                  |               |   |                                           |
| X Discard Changes       |                                      |                       |                  |                         |                     |       |                  |               |   |                                           |
| View                    |                                      |                       |                  |                         |                     |       |                  |               |   |                                           |
| Patient <u>H</u> istory |                                      |                       |                  |                         |                     |       |                  |               |   |                                           |
| View / Add              |                                      |                       |                  |                         |                     |       |                  |               |   |                                           |
| Patient Notes           |                                      |                       |                  |                         |                     |       |                  |               |   |                                           |
| 🍖 ≽ 🅑                   |                                      |                       |                  |                         |                     |       |                  |               |   |                                           |
|                         |                                      |                       |                  |                         |                     |       |                  |               |   |                                           |
|                         |                                      |                       |                  |                         |                     |       |                  |               |   |                                           |
|                         |                                      |                       |                  |                         |                     |       |                  |               |   |                                           |
|                         |                                      |                       |                  |                         |                     |       |                  |               |   |                                           |
|                         |                                      |                       |                  |                         |                     |       |                  |               |   |                                           |
|                         |                                      |                       | 1                | 4                       |                     |       |                  |               |   |                                           |
|                         | Bill Totals                          |                       |                  | 1780 59                 | 1780 59             | -0.00 | 0.00             | 1780 59       |   |                                           |
|                         | WARNING! This Medical Aid does not a | support Balance Bi    | ling. The funder | may pay the Member if o | vercharged          | 0.00  |                  |               |   |                                           |
| Exit                    | 🛃 🍙 🖩 🐵 T&C's                        |                       |                  |                         |                     |       | Support number 0 | 861 633 334 🛞 |   |                                           |

12. Once the bill has been checked and is ready to finalize, click on the 'Submit Bill' button to send through to the relevant Medical Aid. The bill will be submitted and a response will be generated.

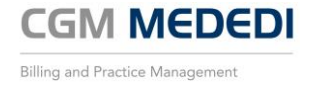

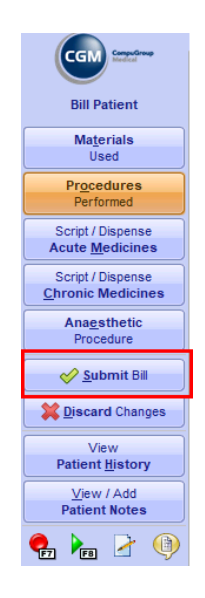

13. Bill patient (Privately). From the main screen, click on the 'Bill / Debit Patient(s)' button.

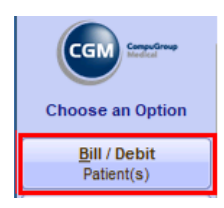

14. Here you can search for a patient either by Surname or by Account number. Once correct Patient has been selected, click on the 'Bill Patient as Private' button.

| 00 EMC DEMO Med       | IEDI CPS v4.7.2     |                      |           |                 |                |      |                         |              | -         |           | ×     |
|-----------------------|---------------------|----------------------|-----------|-----------------|----------------|------|-------------------------|--------------|-----------|-----------|-------|
|                       |                     |                      |           | Choose          | e Patient to I | Bill |                         |              |           |           | MEDED |
| CGM Seeded            | Patient             |                      |           |                 |                |      |                         |              |           |           |       |
|                       | Surname             |                      | Initials  | Full Names      |                |      |                         |              | Title     |           |       |
| Bill Patient          | SMITH               |                      | J         | JANE            |                |      |                         |              | MS        | <u> </u>  |       |
|                       | ID Number           | Date of Birth        | Address   |                 |                |      |                         | Contact Deta | ls        |           | _     |
| Bill Patient          | 0001011234123       | 01/01/2000<br>Condor | 2 STREET  |                 |                |      |                         | Home Tel     |           |           |       |
| Bill Patient as       | English             | Gender               | DETOR     | A               |                |      |                         | Work Tel     | 24224224  |           |       |
| Private               | ENGLISH             |                      | 0002      | 1               |                |      |                         | Cell 0       | 001201204 |           |       |
| Farint Only           | 1                   |                      | 0002      |                 |                |      |                         | Fax          |           |           |       |
| Script Only           | Account Details     |                      |           |                 |                |      |                         |              |           |           |       |
| Record Debit Note     | Account No.         | Name                 |           |                 |                |      |                         |              | !         | Filing Re | ef    |
|                       | 6                   | SMITH, J MS          |           |                 |                |      | Operate at Destalle     |              |           |           |       |
| Register              | NORMAL              | 2 STREET             |           |                 |                |      | email email@email.email |              |           |           |       |
| New Patient           | Type                | 2 Officer            |           |                 |                |      | Tel                     |              |           |           |       |
| Change                | Type                | PRETORIA             |           |                 |                |      | Cell 0831231234         |              |           |           |       |
| Patient Details       | J                   | 0002                 |           |                 |                |      | Fax                     |              |           |           |       |
| View                  | Last Dat. Dat. Mana |                      |           | Loot Domit Non  | •              |      | Last Stat - Nene        |              | Fie       | al Matina | Nene  |
| Scheme Details        | Cut:                | 00 Cur               |           | Last Remit. Non | e              | 60   | Last Stint . Mone       | lina         | rin.      | al wouce. | None  |
| Charge                | MedAid: 0           | 00 Cui               |           | 50              |                | 00   | 30+                     | Ulla.        |           |           |       |
| Interest              | Liab: 0.            | 00                   |           |                 |                |      |                         |              |           |           |       |
|                       | Medical Aid Deta    | ils                  |           |                 |                |      |                         |              |           |           |       |
| Quotation             | Medical Aid         |                      |           | Plan            |                |      | Option                  |              | Dep. No   |           |       |
|                       | PRIVATE PATIENT     |                      |           | PRIVATE PATIENT |                |      | PRIVATE PATIENT         |              | 00        |           |       |
| Refer <u>Patient</u>  | Main Member         |                      |           |                 |                |      | ID No                   |              | Member    | r No.     |       |
| Deseties Destant Dive | MS J SMITH          |                      |           |                 |                |      | 0001011234123           |              |           |           |       |
| Practice Perfect Plus | D.O.S.              | BillNo               | Descripti | n               | Patient        | Cha  | rged Disc/WO            | Paid   Clair | n         | Due       | I.    |
|                       |                     |                      |           |                 |                |      |                         |              |           |           | -     |

15. The Bill Details screen will now show, and you can start building the bill. First complete the top portion of the screen and make sure the details are correct. These details include the Treating Doctor, The Charge rate (this information is automatically linked to the medical aid details entered on the Patient Profile), The Venue (Rooms / Hospital), referring Doctor (if applicable) and an Authorization number (if applicable).

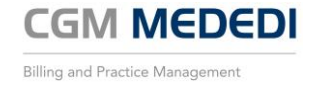

| Account   | SMITH, J MS                    | 6                         | Med. Aid PRIVATE PATIENT SEP |      |            | 00   |
|-----------|--------------------------------|---------------------------|------------------------------|------|------------|------|
| Patient   | MS JANE SMITH                  |                           | Gender F                     | DOB  | 01/01/2000 | 22 y |
| Doctor    | DEMO1, DR MP4332211            | Ref. Dr                   |                              | Op.  |            |      |
| Chg. Rate | STANDARD* Bill Date 21/06/2022 | <ul> <li>Venue</li> </ul> | Rooms                        | Auth |            |      |
| Diagnos   | 28                             |                           |                              |      |            |      |
|           |                                |                           |                              |      |            |      |

16. Now add in the diagnoses codes. MEDEDI allows for up to 8 codes to be added. The diagnoses can either be typed in by code (recommended) or by typing word.

| Diagnoses                                                                             |             |
|---------------------------------------------------------------------------------------|-------------|
| 20                                                                                    |             |
| Z00 - General examination and investigation of persons without complaint and reported | d diagnosis |
| Z00.0 - General medical examination                                                   |             |
| Z00.1 - Routine child health examination                                              |             |
| Z00.2 - Examination for period of rapid growth in childhood                           |             |
| Z00.3 - Examination for adolescent development state                                  |             |
| Z00.4 - General psychiatric examination, not elsewhere classified                     |             |

17. Next option is to add in Materials used (if applicable). Click on the 'Materials Used' button.

| Bill Patient               |
|----------------------------|
| Ma <u>t</u> erials<br>Used |
| Procedures<br>Performed    |

18. Here you can type in the NAPPI Code (recommended) or type in the description of the materials used.

| 💿 00 EMC DEMO Med       | EDI CPS v | 4.7.2                           |                                  |            |          |                 |             |           |
|-------------------------|-----------|---------------------------------|----------------------------------|------------|----------|-----------------|-------------|-----------|
|                         |           |                                 |                                  | Mater      | ials     |                 |             |           |
| CGM Medical             | Account   | SMITH, J MR                     |                                  |            | 4        | Med. Aid DISC   | OVERY CORE  | ESSENTIAL |
|                         | Patient   | MR JOHN SMITH                   |                                  |            |          | Gender M        |             |           |
| Bill Patient            | Doctor    | DEMO1, DR                       | MP                               | 4332211    | Ref. Dr. |                 |             |           |
|                         | Chg. Rate | e DISC*                         | <ul> <li>Bill Date 21</li> </ul> | /06/2022 💌 | Venue    | Rooms           |             |           |
| Accept changes          | Diagnos   | es                              |                                  |            |          |                 |             |           |
| X Discard Changes       | Z00.0 - 0 | GENERAL MEDICAL EXAMINATION     |                                  |            |          |                 |             |           |
|                         | Materials | 3                               | Code                             | Qty        | Price    | e               | Diag        | Levy      |
| View<br>Patient History | Q8S2      |                                 | 0201                             |            | 1        | 0.16            |             |           |
| Patient <u>mistory</u>  | Code      | Name                            |                                  |            | Pa       | ack   Unit Pric | e   On Hand | Ex        |
| View / Add              | Q8S2      | NEEDLE HYPODERMIC 40MM 21GB01 N | IDL                              |            | 1.0      | 0.1             | 16          |           |

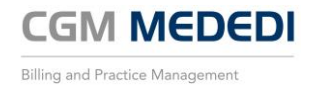

19. Adjust the quantity of materials used and then add additional lines.

| Materia | ils                               | Code       | Qty | Price  |           | Diag        |    | Lev |
|---------|-----------------------------------|------------|-----|--------|-----------|-------------|----|-----|
| NEEDLE  | E HYPODERMIC 40MM 21GB01 NDL      | 0201       | 5   |        | 0.78      |             |    |     |
| B44     |                                   |            |     |        |           |             |    |     |
| Code    | Name 4                            |            |     | Pack   | Unit Pric | e   On Hand | Ex |     |
| B449    | BERBERIS-HOM 30ML DRP             |            |     | 1.0    | 189.8     | 19          |    |     |
| B440    | BETAPAM 5MG TAB                   |            |     | 1000.0 | 156.5     | 5           |    |     |
| B447    | DISC BELLADONNA-HOM 30ML DRP      |            |     | 1.0    | 155.8     | 37          |    |     |
| B44P    | DISC CATH TROCAR ALL SIZES TROCA  | 0010 CSM   |     | 1.0    | 166.8     | 32          |    |     |
| B44D    | DISC SYRINGE 2ML 2 PART PRO SNG   |            |     | 1.0    | 4.9       | 2           |    |     |
| B44E    | DISC SYRINGE 5ML 2 PART PROMEX SM | 1G         |     | 1.0    | 1.1       | 3           |    |     |
| B44B    | SYRINGE WITHOUT NEEDLE 3 PART PR  | X 10ML SNG |     | 100.0  | 9.5       | 8           |    |     |
| B44C    | SYRINGE WITHOUT NEEDLE 3 PART PR  | X 20ML SNG |     | 100.0  | 14.1      | 4           |    |     |
| B44A    | SYRINGE WITHOUT NEEDLE 3 PART PR  | X 5ML SNG  |     | 100.0  | 6.1       | 9           |    | -   |
| B44A    | SYRINGE WITHOUT NEEDLE 3 PART PR  | X 5ML SNG  |     | 100.0  | 6.1       | 9           |    | _   |

20. Click on 'Accept Changes' to add all materials used and return to main billing screen. The materials will now reflect on the billing screen.

| 00 EMC DEMO MedEl    | DI CPS v4.7 | 7.2                        |           |                 |          |                |                |       | -        | - 🗆        | ×      |
|----------------------|-------------|----------------------------|-----------|-----------------|----------|----------------|----------------|-------|----------|------------|--------|
|                      |             |                            |           | Bill De         | tails    |                |                |       |          |            | MEDEDI |
| CGM Medical          | Account     | SMITH, J MR                |           |                 | 4 Med    | d. Aid DISCOVE | RY CORE ESSENT | IAL   |          | 123456789  | 00     |
|                      | Patient     | MR JOHN SMITH              |           |                 | Gen      | nder M         |                |       | DOB      | 02/01/2000 | 22 y   |
| Bill Patient         | Doctor      | DEMO1, DR                  |           | MP4332211       | Ref. Dr. |                |                |       | Op.      |            |        |
| Materials            | Chg. Rate   | DISC*                      | 💌 Bill Da | te 21/06/2022 🔽 | Venue    | Rooms          |                |       | Auth     |            |        |
| Used                 | Diagnose    | 8                          |           |                 |          |                |                |       |          |            |        |
| Procedures           | Z00.0 - G   | ENERAL MEDICAL EXAMINATION |           |                 |          |                |                |       |          |            |        |
| Performed            | Bill Summ   | ary                        | Code      | Qty             | Price    | Diag           | Levy           | Disc. | Med. Aid | Pat.Du     | e      |
| Script / Dispense    | Consultati  | on                         | 0190      |                 | 416.60   |                | 416.60         |       | 0.0      | 00         | 416.60 |
| Acute Medicines      | Administra  | ation Fee                  |           |                 | 0.00     |                |                |       |          |            |        |
| Script / Dispanse    | NEEDLE H    | YPODERMIC 40MM 21GB01 NDL  | 0201      | 5               | 0.78     | 3              | 0.78           | -0.00 | 0.0      | 00         | 0.78   |
| Chronic Medicines    | SYRINGE     | WITHOUT NEEDLE 3 PART PRX  | 0201      | 5               | 70.71    | 1              | 70.71          | -0.00 | 0.0      | 00         | 70.71  |
| Ana <u>e</u> sthetic |             |                            |           |                 |          |                |                |       |          |            |        |

21. Next option is to ad in procedure performed (if applicable). Click on the 'Procedures Performed' button.

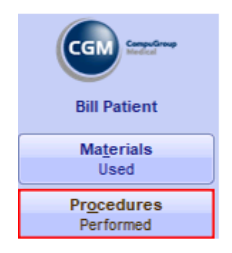

22. Add in the Procedure code for each procedure performed. Multiple codes can be entered on this screen.

| 00 EMC DEMO Medi         | EDI CPS v4.7 | .2                        |                      |          |                 |               |        |          | _    |           | $\times$ |
|--------------------------|--------------|---------------------------|----------------------|----------|-----------------|---------------|--------|----------|------|-----------|----------|
|                          |              |                           | Proc                 | edures   |                 |               |        |          |      |           |          |
| CGM Generative           | Account S    | SMITH, J MR               |                      | 4        | Med. Aid DISCOV | /ERY CORE ESS | INTIAL |          | 1    | 23456789  | 00       |
|                          | Patient N    | AR JOHN SMITH             |                      |          | Gender M        |               |        | DO       | 3 0  | 2/01/2000 | 22 y     |
| Bill Patient             | Doctor D     | EMO1, DR                  | MP4332211            | Ref. Dr. |                 |               |        | Op.      |      |           |          |
| ✓ <u>A</u> ccept Changes | Chg. Rate D  | NSC*                      | Bill Date 21/06/2022 | ▼ Venue  | Rooms           |               |        | Aut      | h    |           |          |
| <b>Discard</b> Changes   | Z00.0 - GEM  | NERAL MEDICAL EXAMINATION |                      |          |                 |               |        |          |      |           |          |
|                          | Procedures   | 3                         | Qty                  | Pr       | ice             | Diag          | Levy   | Med. Aid |      | Pat.Due   |          |
| View<br>Patient History  | 1110         | LUDWIG'S ANGINA: DRAINAGE |                      | 1        | 616.90          |               | 616.90 |          | 0.00 |           | 616.90   |
| 1 aucint mistory         | 1111         | POST TONSILLECTOMY OR AD  | ENOIDECTOMY HA       | 1        | 675.60          |               | 675.60 |          | 0.00 |           | 675.60   |

23. Click on 'Accept Changes' to add all Procedures conducted and return to main billing screen. The Bill is now ready to be checked to see if all information has been added before submission of the bill.

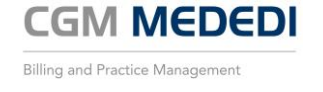

|                                                        |           |                 |                |            | Bi             | II Details |          |      |          |       |          |             |
|--------------------------------------------------------|-----------|-----------------|----------------|------------|----------------|------------|----------|------|----------|-------|----------|-------------|
| CGM Services                                           | Annual    |                 |                |            |                | II Details | Med. Aid |      | DENT CED |       | _        | 00          |
|                                                        | Patient   | MS JANE SMITH   |                |            |                | •          | Gender   | F    | IENT SEP |       | 008 01   | /01/2000 22 |
| Bill Patient                                           | Dector    | DEMO1_DR        |                |            | LID422224      | 1 Def Dr   | Centre   |      |          |       | 00       | 10112000    |
|                                                        | Cha Dat   | STANDADD*       |                |            | 0.000          | Nel. DI.   | Deem     |      |          |       | Op.      |             |
| Materials                                              | Chg. Rat  | STANDARD        |                | <b>•</b> 8 | Date 21/06/202 | Z Venue    | Room     | 5    |          |       | Auth     |             |
| Used                                                   | Diagnos   | es —            |                |            |                |            |          |      |          |       |          |             |
| Procedures                                             | Z00.0 - 0 | SENERAL MEDICA  | L EXAMINATION  |            |                |            |          |      |          |       |          |             |
| Performed                                              | Bill Sum  | nary            |                | Code       | Qty            | Price      |          | Diag | Levy     | Disc. | Med. Aid | Pat.Due     |
| Script / Dispense                                      | NEW AN    | D ESTABLISHED P | ATIENT: CONSUL | 1 0190     | 1              | 3          | 43.20    |      | 0.00     |       | 0.00     | 343.2       |
| Acute Medicines                                        | Administ  | ation Fee       |                |            |                |            | 0.00     |      |          |       |          |             |
| Script / Dispense                                      | UDWIG     | S ANGINA: DRAIN | AGE            | 1110       | 2              | 1 6        | 530.90   |      | 0.00     | -0.00 | 0.00     | 530.9       |
| Chronic Medicines                                      | POST TO   | INSILLECTOMY O  | R ADENOIDECTO. | . 1111     | _              | 1 (        | 81.50    |      | 0.00     | -0.00 | 0.00     | 581.5       |
| Anaesthetic                                            | SYRING    | E WITHOUT NEEDL | F 3 PART PRX 2 | 0201       | 3              | 5          | 78.86    |      | 0.00     | -0.00 | 0.00     | 78.8        |
| Procedure                                              | STRANG    |                 | L O PART PRO 2 | 0201       |                | <b>v</b>   | 70.00    |      | 0.00     | -0.00 | 0.00     | 70.0        |
| X Discard Changes                                      | -         |                 |                |            |                |            |          |      |          |       |          |             |
| View<br>Patient History<br>View / Add<br>Patient Notes |           |                 |                |            |                |            |          |      |          |       |          |             |

| 1 | Consulation code (will appear by default) |
|---|-------------------------------------------|
| 2 | Procedure(s) performed                    |
| 3 | Materials used                            |
| 4 | Bill total                                |
| 5 | Accept and Finalize Bill                  |

24. Once the bill has been checked and is ready to finalize, click on the 'Accept Changes' button to finalize and create the bill. The bill will be created and a notification will be created on the main menu to collect payment.

| 00 EMC DEMO Mede | DI CPS v4.7.2        |          |                                          | _ | ×    |
|------------------|----------------------|----------|------------------------------------------|---|------|
|                  |                      |          | Main Menu                                |   | MEDE |
| CGM Computinue   | Notifications        |          |                                          |   |      |
|                  | Date                 | Priority | Description                              |   |      |
| Choose an Option | 21 Jun 2022 12:38 PM | o 2      | Collect Payment from MS J SMITH (Acc: 6) |   |      |
|                  | 21 Jun 2022 9:42 AM  | 9.2      | Collect Payment from MR J SMITH (Acc: 4) |   |      |

#### Notifications

Notifications will be displayed on the Main Screen when logging into MEDEDI CPS. The notifications will be listed from newest (at the top of the screen) down to the oldest (at the bottom of the screen).

| Notifications       |                |                                                     |
|---------------------|----------------|-----------------------------------------------------|
| Date                | Priority       | Description                                         |
| 11 May 2022 8:05 PM | <b>e</b> 1     | ERA Received from Ref:ERA-                          |
| 10 May 2022 3:57 PM | ❷ 4            | Please note: We have released Medprax update 220506 |
| 9 May 2022 7:50 PM  | \varTheta 1    | ERA Received from Ref:ERA-I -01-M Date : 09/05/22 ) |
| 9 May 2022 7:50 PM  | <b>e</b> 1     | ERA Received from [Ref:ERA-]                        |
| 9 May 2022 10:33 AM | 0 2            | Collect Payment from                                |
| 9 May 2022 9:59 AM  | <del>0</del> 1 | Claim Reversal response received for                |
| 9 May 2022 9:57 AM  | Θ 2            | Collect Payment from                                |

#### There are three different priority notifications that will be shown.

Priority 1 (RED) These notifications are communications from the Medical Aid.

Priority 2 (YELLOW) These are notifications that indicate that the payment must be collected from the patient.

Priority 4 (BLUE) These are system communications directly from MEDEDI. These notifications will include new pricing update notifications, new version updates information and general information such as if our phone lines are down or any other communication related information.

#### Recording a payment

Here you will be able to collect payment for patients who wish to settle their bills directly.

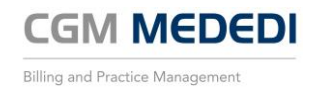

1. On the Main Screen, click on the 'Record / Allocate Payments' button.

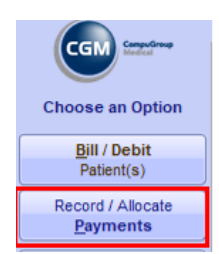

2. Click on the 'Record Patient Payment' button.

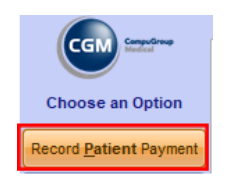

3. The user is able to find an account to make the patient payment into by the account number. If the user is unsure of the patients account number, they can hit F3 on their keyboard while in this box to search for patient using different criteria.

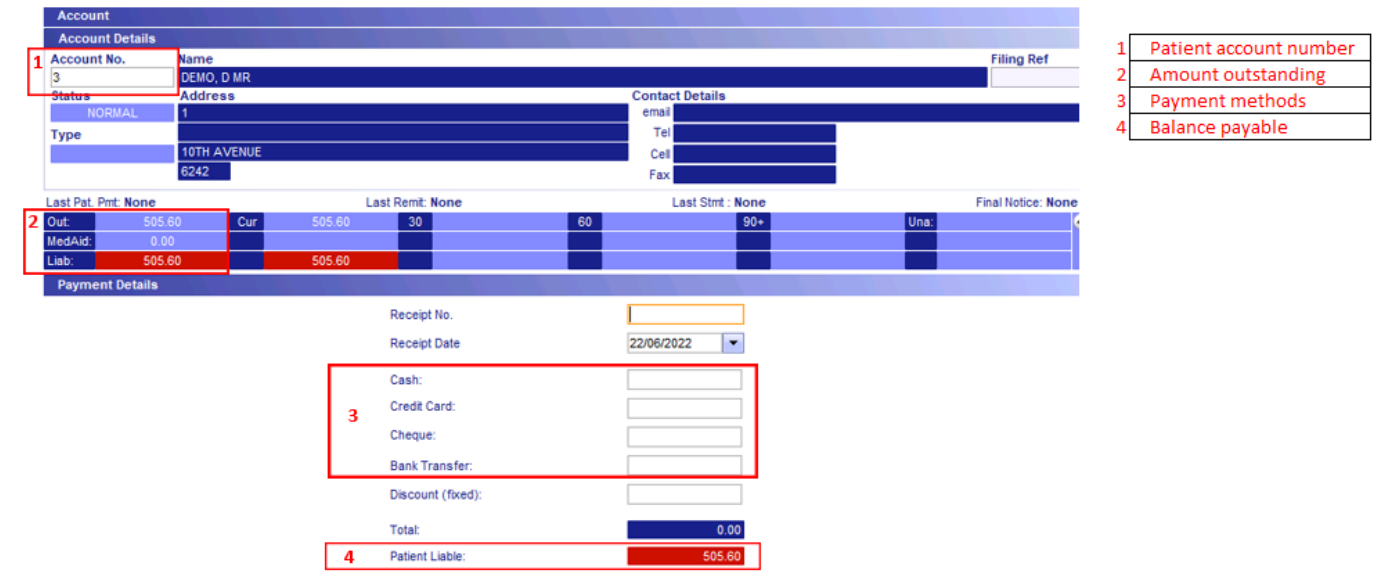

4. Enter the method of payment and then click on the 'Accept Changes' button to proceed to the next screen.

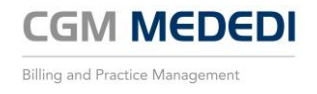

| 00 EMC DEMO Medi  | EDI CPS v4.7.2      |                     |                  | - 🗆          |
|-------------------|---------------------|---------------------|------------------|--------------|
|                   |                     | Record Patient Payr | nent             |              |
| CGM Sector        | Account             |                     |                  |              |
|                   | Account Details     |                     |                  |              |
| Choose an Option  | Account No.         | Name                |                  | Filing Ret   |
| Accept Changes    | 3<br>Statue         | DEMO, D MR          | Contact Details  |              |
|                   | NORMAL              | 1                   | email            |              |
| X Discard Changes | Туре                |                     | Tel              |              |
|                   |                     | 10TH AVENUE         | Cell             |              |
|                   |                     | 6242                | Fax              |              |
|                   | Last Pat. Pmt: None | Last Remit: None    | Last Stmt : None | Final Notice |
|                   | Out: 505.60         | Cur 505.60 30       | 60 90+           | Una:         |
|                   | MedAid: 0.00        | 505.60              |                  |              |
|                   | Payment Details     |                     |                  |              |
|                   | r aymont botano     |                     |                  |              |
|                   |                     | Receipt No.         |                  |              |
|                   |                     | Receipt Date        | 22/06/2022 💌     |              |
|                   |                     | Cash:               |                  |              |
|                   |                     | Credit Card:        | 505.60           |              |
|                   |                     | Cheque:             |                  |              |
|                   |                     | Bank Transfer:      |                  |              |
|                   |                     | Discount (fixed):   |                  |              |
|                   |                     | Total:              | 505.60           |              |
|                   |                     | Patient Liable:     | 0.00             |              |

5. MEDEDI will automatically assign the next available Receipt number. The data can also be changed (IT IS ADVISABLE TO POST PAYMENTS ON THE SAME DAY OF CONSULTATIONS WHENEVER POSSIBLE). Click 'Ok' to continue.

| Payment Receipt                                             | ×    |
|-------------------------------------------------------------|------|
| Receipt                                                     |      |
| Receipt Number 2 Date 22/06/2022 -                          |      |
|                                                             |      |
|                                                             |      |
|                                                             |      |
|                                                             |      |
|                                                             |      |
|                                                             |      |
| All active payment links for this account will now be cance | lled |
| <u>O</u> k <u>C</u> ancel                                   |      |

6. The payment received now needs to be allocated to the balance on the account in order to update the outstanding balance. Once payment has been allocated, click on 'Accept Changes' to continue.

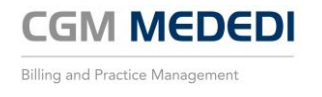

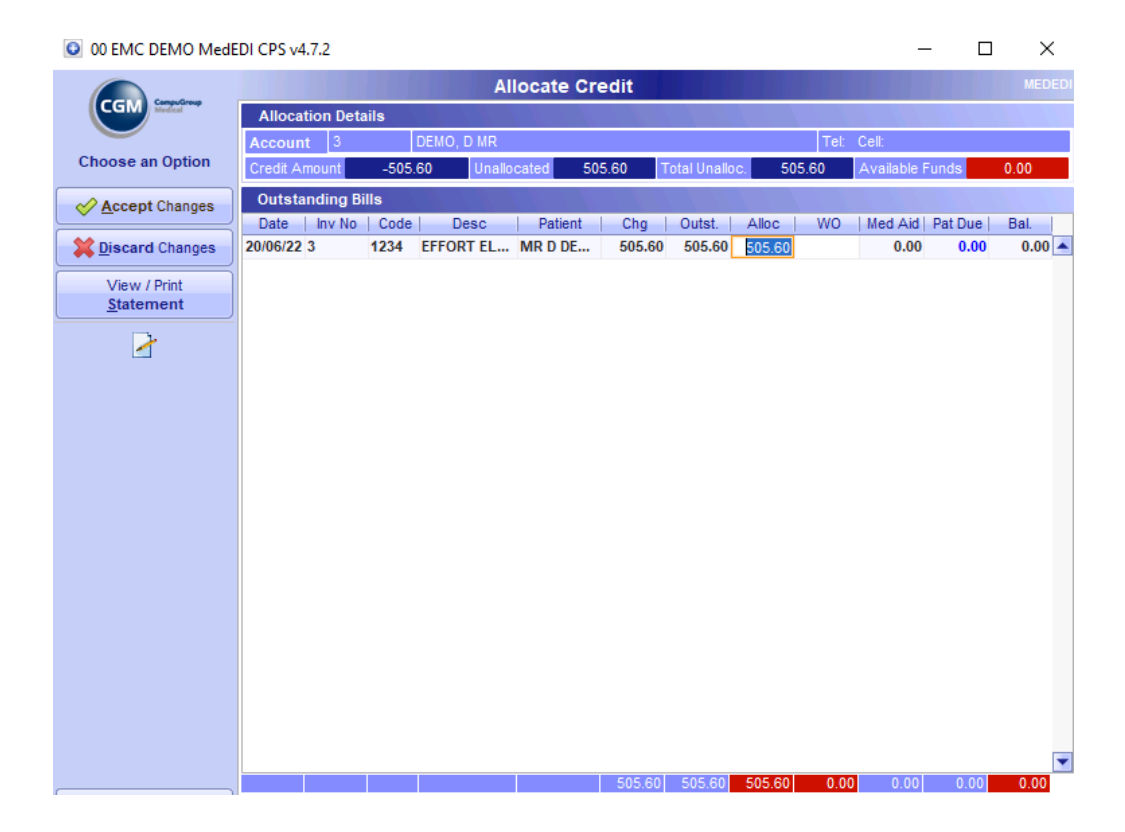

7. The payment allocation is now complete and the patient's account shows as up to date.

| 💿 00 EMC DEMO Medi         | EDI CPS v4.7 | .2           |               |           |         |            |           |                |             | _       |          | $\times$ |
|----------------------------|--------------|--------------|---------------|-----------|---------|------------|-----------|----------------|-------------|---------|----------|----------|
|                            |              |              |               | Choos     | e an Ac | count      |           |                |             |         |          | MEDEDI   |
| CGM CompuGroup             | Account      | t Details    |               |           |         |            |           |                |             |         |          |          |
| View Account               | Account<br>3 | No.          | Name<br>DEMO, | D MR      |         |            |           |                |             | F       | iling Re | ef       |
| mormation                  | Status       |              | Addres        | 88        |         |            | Co        | ontact Details |             |         |          |          |
| View                       | NO           | RMAL         | 1             |           |         |            |           | email          |             |         | _        |          |
| Account mistory            | Туре         |              |               |           |         |            |           | Tel            |             |         |          |          |
| View                       |              |              | 10TH A        | VENUE     |         |            |           | Cell           |             |         |          |          |
| Outstanding Bills          |              |              | 6242          |           |         |            |           | Fax            |             |         |          |          |
| View                       | Last Pat. Pr | nt: 22 Jun 3 | 22 (R 505.    | .60)      | Last R  | emit: None |           | Last Stmt : No | one         | Fin     | al Notic | e: None  |
| Payment History            | Out:         | 0.00         | Cur           |           | 30      |            | 60        | 90+            |             | Una:    |          | <b></b>  |
| View                       | MedAid:      | 0.00         |               |           |         |            |           |                |             |         |          |          |
| Transaction History        | Liab:        | 0.00         |               |           |         |            |           |                |             |         |          |          |
| View / Driet               | Account      | Member       | s             |           |         |            |           |                |             |         |          |          |
| Statement                  | LN           | N            | lame          | 1         | Fitle D | OB M/      | F         | Med. Aid       |             | No.     |          | Dep No   |
|                            | 0 DEMO       | D DEMO       |               | MR        | t 10 0  | ct 20 M    | PRIVATE F | PATIENT PRIVA  | TE          |         |          | 00       |
| View / Print               |              |              |               |           |         |            |           |                |             |         |          |          |
| Med Ald Statement          |              |              |               |           |         |            |           |                |             |         |          |          |
| <u>V</u> iew Print History |              |              |               |           |         |            |           |                |             |         |          |          |
| New Account                | Recent       | History      |               |           |         |            |           |                |             |         |          |          |
| Outstanding                | Date         | Ref          | Code          |           | Des     | cription   |           | (              | Diagnosis   |         | A        | mount    |
| Accounts                   | 20 Jun 22    | 3            | 1234          | EFFORT EL | ECTROCA | RDIOGRAM   | WITH THE  | . Z00.0 - Gene | ral medical | examin. |          | 505.60   |
| View Suspense              |              |              |               |           |         |            |           |                |             |         |          |          |

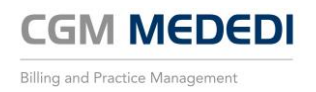

#### Reverse a bill

1. On the Main Screen, click on the 'View Account Info' button.

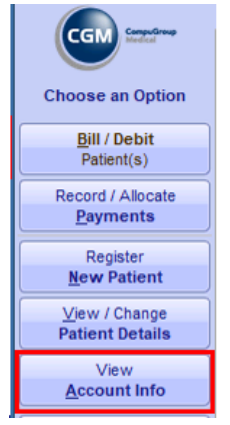

2. The user can select the account by entering the account number, filing ref number or hitting F3 for the advanced search on their keyboard. The selected accounts current information will appear, and the user can continue.

| 00 EMC DEMO Mede          | EDI CPS v4.7.2      |                  |                       |                         | — C             | x c          |
|---------------------------|---------------------|------------------|-----------------------|-------------------------|-----------------|--------------|
|                           |                     | Choose           | an Account            |                         |                 | MEDEDI       |
| CGM GeneuGroup            | Account Details     |                  |                       |                         |                 |              |
|                           | Account No.         | Name             |                       |                         | Filin           | g Ref        |
| View Account              | 4                   | SMITH, J MR      |                       |                         | REF             | 0001         |
| Information               | Status              | Address          |                       | Contact Details         |                 |              |
| View                      | NORMAL              | 1 STREET         |                       | email email@email.co    | m               |              |
| Account <u>H</u> istory   | Туре                |                  |                       | Tel                     |                 |              |
| View                      |                     | PRETORIA         |                       | Cell 0831231234         |                 |              |
| Outstanding Bills         |                     | 0001             |                       | Fax                     |                 |              |
| View                      | Last Pat. Pmt: None | Last Remit       | None                  | Last Stmt : None        | Final N         | lotice: None |
| Payment History           | Out: 1780.59        | Cur 1780.59 30   | 60                    | 90+                     | Una:            | <b></b>      |
| View                      | MedAid: 0.00        |                  |                       |                         |                 |              |
| Transaction History       | Liab: 1780.59       | 1780.59          |                       |                         |                 |              |
|                           | Account Member      | rs               |                       |                         |                 |              |
| View / Print<br>Statement | LN                  | Name Title       | DOB M/F               | Med. Aid                | No.             | Dep No       |
| <u></u>                   | 0 JOHN SMITH        | MR               | 02 Jan 2000 M DI      | SCOVERY CORE ESSENTIAL  | 123456789       | 00           |
| View / Print              |                     |                  |                       |                         |                 |              |
| Med Aid Statement         |                     |                  |                       |                         |                 |              |
| View Print History        |                     |                  |                       |                         |                 |              |
|                           |                     |                  |                       |                         |                 |              |
| New Account               |                     |                  |                       |                         |                 |              |
|                           | Recent History      |                  |                       |                         |                 |              |
| Outstanding               | Date Ref            | Code             | Description           | Diagn                   | Iosis           | Amount       |
| Accounts                  | 21 Jun 22 4         | 0190 NEW AND EST | FABLISHED PATIENT: CO | NSULT Z00.0 - General m | edical examinat | 416.60       |
| View Suspense             | 21 Jun 22 4         | 1110 LUDWIG'S AN | gina: Drainage        | Z00.0 - General m       | edical examinat | 616.90       |
| Account                   | 21 Jun 22 4         | 1111 POST TONSIL | LECTOMY OR ADENOIDE   | ECTOM Z00.0 - General m | edical examinat | 675.60       |
|                           | 21 Jun 22 4         | 0201 NEEDLE HYPO | DERMIC 40MM 21GB01    | NDL Z00.0 - General m   | edical examinat | 0.78         |
| Send SMS                  | 21 Jun 22 4         | 0201 SYRINGE WIT | HOUT NEEDLE 3 PART P  | RX 20 Z00.0 - General m | edical examinat | 70.71        |

3. Click on the 'View Outstanding Bills' button. This will then show all outstanding bills that are yet to be settled.

| 00 EMC DEMO MedE           | DI CPS v4.7.2   |                     |                  |          |            |            | —     |      | $\times$ |
|----------------------------|-----------------|---------------------|------------------|----------|------------|------------|-------|------|----------|
|                            |                 | View C              | outstanding Bill | 5        |            |            |       |      |          |
| CGM CompuGroup             | Account 4       | SMITH, J MR         |                  |          | Tel: Cell: | 0831231234 |       |      |          |
| View Assount               | D.O.S.   BillNo | Description         | Patient          | Charged  | Disc/W0    | Paid       | Claim | Du   | e (E     |
| Information                | 21 Jun 22 4     | General medical exa | MR J SMITH       | 1,780.59 | 0.00       | 0.00       | 0.00  | 1,78 | \$0.59 🔺 |
| View Account History       |                 |                     |                  |          |            |            |       |      |          |
| Print <u>F</u> inal Notice |                 |                     |                  |          |            |            |       |      |          |
|                            |                 |                     |                  |          |            |            |       |      |          |
|                            |                 |                     |                  |          |            |            |       |      |          |

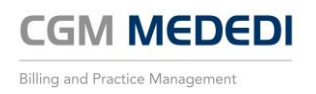

4. Double-click on the bill that needs to be reversed. This will open the Bill History screen with some additional options.

| 00 EMC DEMO MedE       | DI CPS v4.7. | 2              |             |               |             |            |       |               |            |         | _        |            | ×      |
|------------------------|--------------|----------------|-------------|---------------|-------------|------------|-------|---------------|------------|---------|----------|------------|--------|
|                        |              |                |             | Bill          | History     |            |       |               |            |         |          |            |        |
| CGM CompuGroup         | Invoice No.: | 4              |             | Service Date: | 21-Jun-2022 | Chg. Rate: | DISC* | Practitioner: | Demo1, Dr  |         |          |            |        |
| View Account           | Patient:     | SMITH, JOHN MR |             | D.O.B:        | 02-Jan-2000 | Gender     | М     | Dep No:       | 00         | ID No:  | 000102   | 25094086   |        |
| Information            | Account:     | SMITH, J MR    |             | Account No:   | 4           | Tel No:    |       | Fax No:       |            |         |          |            |        |
|                        | Medical Aid: | DISCOVERY COR  | E ESSENTIAL | Member No:    | 123456789   |            |       | Main Mem.:    | MR J SMITH |         |          |            |        |
| <u>R</u> everse Bill   |              | Date           | Туре        | Code          | Descri      | iption     | Ref   | Amo           | ount Med   | Aid Amo | unt   Pa | itient Amo | unt 🖫  |
|                        |              | 21-Jun-2022    | Bill        | 0190          | NEW AN      | D ES       |       |               | 416.6      |         | 0        | 4          | 16.6 📥 |
| Reprint Invoice        |              | 21-Jun-2022    | Bill        | 1110          | LUDWIG      | S AN       |       |               | 616.9      |         | 0        | 6          | 16.9   |
| Print                  |              | 21-Jun-2022    | Bill        | 1111          | POST TO     | NSIL       |       |               | 675.6      |         | 0        | 6          | 75.6   |
| Claim Responses        |              | 21-Jun-2022    | Bill        | 0201          | NEEDLE      | HYP        |       |               | 0.78       |         | 0        |            | 0.78   |
|                        |              | 21-Jun-2022    | Bill        | 0201          | SYRING      | E WIT      |       |               | 70.71      |         | 0        | 7          | 0.71   |
| <u>A</u> uthorise Bill |              |                |             |               |             |            |       |               |            |         |          |            |        |
| Create Quote           |              |                |             |               |             |            |       |               |            |         |          |            |        |
| from Bill              |              |                |             |               |             |            |       |               |            |         |          |            |        |

- 5. Click on the 'Reverse Bill' button, this will bring up a confirmation window that requests a reason to be entered in order to process. It is important to add in a valid note as to why the bill is being reversed for accounting purposes.
- 6. Click on 'Reverse' to continue.

| Reversal Confirmation                       | × |  |  |  |  |  |  |  |  |
|---------------------------------------------|---|--|--|--|--|--|--|--|--|
| Are you sure you want to do a Reversal?     |   |  |  |  |  |  |  |  |  |
| Reason                                      |   |  |  |  |  |  |  |  |  |
| This was a bill for demonstatrions purposes |   |  |  |  |  |  |  |  |  |
|                                             |   |  |  |  |  |  |  |  |  |
|                                             |   |  |  |  |  |  |  |  |  |
|                                             |   |  |  |  |  |  |  |  |  |
| <u>R</u> everse <u>C</u> ancel              |   |  |  |  |  |  |  |  |  |

#### Recording a Medical Aid remittance

1. Click on the 'Record / Allocate Payments' button on the main screen.

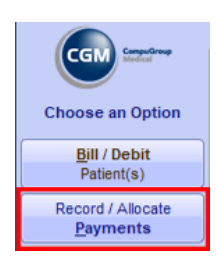

2. Click on the 'Record Medical Aid Remittance' button.

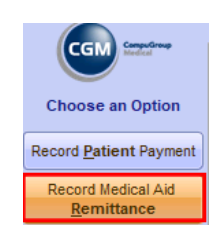

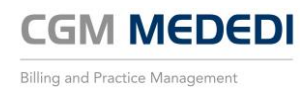

3. Enter the information provided by the Medical Aid for the relevant remittance. Be sure to include the correct Scheme name, a reference number, the date that the remittance was received, the check total amount received (This will be the full amount received from the Medica Aid).

| 00 EMC DEMO Med        | EDI CPS v4.7 | 7.2   |   |            |         |            |      |            |      |       |         |         | -      |         | $\times$ |
|------------------------|--------------|-------|---|------------|---------|------------|------|------------|------|-------|---------|---------|--------|---------|----------|
|                        |              |       |   | Rec        | ord F   | Remittance |      |            |      |       |         |         |        |         | MEDEDI   |
| CGM Medical            | DISCOVER     | Y     |   |            | Ref.    | 123456789  | Date | 22/06/2022 | . 🔻  | Check |         | 1780.59 | Diff.  | 1780.59 | 1        |
|                        |              |       |   | Funde      | er Ref. | 123456789  | EFT  |            |      | ]     |         |         | Total  | 0.00    |          |
| Choose an Option       | Paymen       | nts   |   |            |         |            |      |            |      |       |         |         |        |         | - 4      |
| Add Payments for       | Acc.         | D.0.S | D | escription |         | Patient    |      | Amount     | Med. | Aid   | Pat. Du | e   W   | r. Off | Bala    | nce 🐺    |
| Account                |              |       |   |            |         |            |      |            |      |       |         |         |        |         | -        |
| Accept and Close       |              |       |   |            |         |            |      |            |      |       |         |         |        |         |          |
| Remittance             |              |       |   |            |         |            |      |            |      |       |         |         |        |         |          |
| Save Remittance        |              |       |   |            |         |            |      |            |      |       |         |         |        |         |          |
| tor <u>L</u> ater      |              |       |   |            |         |            |      |            |      |       |         |         |        |         |          |
| <b>Discard</b> Changes |              |       |   |            |         |            |      |            |      |       |         |         |        |         |          |

4. At this point, the remittance that has been created can be saved and accessed again at a later stage. Or click on the 'Add Payments for Account' button to continue.

| Account Details     |                  |            |         |         |        |      |         |            |          |
|---------------------|------------------|------------|---------|---------|--------|------|---------|------------|----------|
| Account No.         | Name             |            |         |         |        |      |         | Filing Ret | F        |
| 4                   | SMITH, J MR      |            |         |         |        |      |         | REF0001    |          |
| Out: 1780.59        | Cur 1780.5       | 59 30      |         | 60      |        | 90+  |         | Una:       | <b>•</b> |
| MedAid: 0.00        |                  |            |         |         |        |      |         |            |          |
| Liab: 1780.59       | 1780.5           | 59         |         |         |        |      |         |            |          |
| Amount to Allocate: |                  |            |         |         |        |      |         |            |          |
| Date Inv No         | Desc             | Pat        | Chg     | Outst.  | Amount | WO   | Med Aid | Pat Due    | Bal.     |
| 22 Jun 22 6         | 0190 NEW AND ES  | MR J SMITH | 416.60  | 416.60  |        |      | 0.00    | 416.60     | 416.60 🔺 |
| 22 Jun 22 6         | 1110 LUDWIG'S AN | MR J SMITH | 616.90  | 616.90  |        |      | 0.00    | 616.90     | 616.90   |
| 22 Jun 22 6         | 1111 POST TONSIL | MR J SMITH | 675.60  | 675.60  |        |      | 0.00    | 675.60     | 675.60   |
| 22 Jun 22 6         | 0201 NEEDLE HYP  | MR J SMITH | 0.78    | 0.78    |        |      | 0.00    | 0.78       | 0.78     |
| 22 Jun 22 6         | 0201 SYRINGE WIT | MR J SMITH | 70.71   | 70.71   |        |      | 0.00    | 70.71      | 70.71    |
|                     |                  |            |         |         |        |      |         |            |          |
|                     |                  |            |         |         |        |      |         |            |          |
|                     |                  |            |         |         |        |      |         |            |          |
|                     |                  |            |         |         |        |      |         |            |          |
|                     |                  |            |         |         |        |      |         |            |          |
|                     |                  |            |         |         |        |      |         |            |          |
|                     |                  |            |         |         |        |      |         |            |          |
|                     |                  |            |         |         |        |      |         |            |          |
|                     |                  |            |         |         |        |      |         |            | -        |
|                     |                  |            | 1780.59 | 1780.59 | 0.00   | 0.00 | 0.00    | 1780.59    | 1780.59  |

5. For this example, the Medical Aid has paid the full amount and that amount can be allocated to all lines by simply pressing the shortcut key "O" at the bottom of the screen and will add the correct amounts to each line.

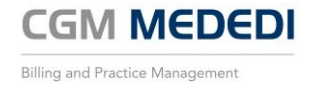

| Account Details           Account No.           4           MedAd:         0.00           Lib:         1720.5           Amount to Allocate:         22 Jun 22 (6)           22 Jun 22 6         22 Jun 22 6           22 Jun 22 6         22 Jun 22 6           22 Jun 22 6         22 Jun 22 6 | Name           SMITH, J MR           59         Cur           1780.           99         1780.           0100 NEW AND ES.           1110 LUDWIGS AN.           1111 POST TONSL.           0201 NEEDLE HYP           0201 SYRINGE WIT | 59 30<br>Pat<br>MR J SMITH<br>MR J SMITH<br>MR J SMITH<br>MR J SMITH | Chg<br>416.80<br>675.60<br>0.78<br>70.71 | Outst.<br>416.60<br>616.90<br>675.60<br>0.78<br>70.71 | Amount<br>416.60<br>616.90<br>675.60<br>0.78<br>70.71 | 90+<br>WO | Med Aid<br>0.00<br>0.00<br>0.00<br>0.00<br>0.00 | Filing Re<br>REF0001<br>Una:<br>Pat Due  <br>0.00<br>0.00<br>0.00<br>0.00<br>0.00<br>0.00 | Bal.<br>0.00<br>0.00<br>0.00<br>0.00<br>0.00 | Sp<br>B<br>A<br>O<br>M<br>P<br>C<br>T | <ul> <li>Pay Medical Aid Due.</li> <li>Pay all Medical Aid outstanding for the selected bill.</li> <li>Pay all Outstanding amounts.</li> <li>Pay all Outstanding mounts (inscluding Patient Due).</li> <li>Move Short payment or Over payment amounts to Medical Aid Liable.</li> <li>Move Short payment or Over payment amounts to Patient Liable.</li> <li>Allocate custom split.</li> <li>Add Payment to account.</li> </ul> |
|----------------------------------------------------------------------------------------------------|----------------------------------------------------------------------------------------------------|----------------------------------------------------------------------|------------------------------------------|-------------------------------------------------------|-------------------------------------------------------|-----------|-------------------------------------------------|-------------------------------------------------------------------------------------------|----------------------------------------------|---------------------------------------|----------------------------------------------------------------------------------------------------|
|                                                                                                    |                                                                                                    |                                                                      | 1780.59                                  | 1780.59                                               | 1780.59                                               | 0.00      | 0.00                                            | 0.00                                                                                      | 0.00                                         |                                       |                                                                                                    |

6. Click on 'Accept Changes' to return to Remittance Screen.

#### Credit / Debit Journals

1. From the main menu, click on the 'Record / Allocate Payments' button.

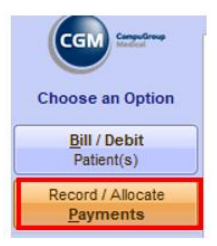

2. Now click on the 'Record Credit Journal' button.

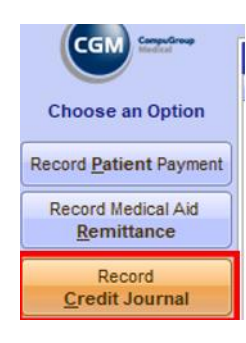

3. Enter the account number for the Patient file, Select the credit journal option, add in a value to allocate to the account, insert a short reason for the credit journal and click on 'Accept Changes' button to continue.

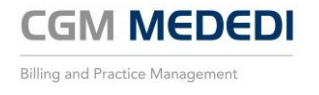

|     | 00 EMC DEMO Med   | EDI CPS v4.7.2           |                                                 |                  | - 0          | ×       |                                                              |
|-----|-------------------|--------------------------|-------------------------------------------------|------------------|--------------|---------|--------------------------------------------------------------|
|     |                   |                          | Record / Allocate Cree                          | dit Journal      |              | MEDEDI  | 1 Enter the Patient account number                           |
|     | CGM Services      | Account Details          |                                                 |                  |              |         | 2 Select Credit Journal                                      |
|     |                   | Account No.              | Name                                            |                  | Filing R     | ef      | 3 Enter the amount to be credited onto the account           |
|     | Choose an Option  | 1 🛛                      | TEST, T MR                                      |                  |              |         | 4 Enter a short reason in the Notes box for future reference |
| - ( | A                 | Status                   | Address                                         | Contact Details  |              |         | 5 Click on Accept Changes to continue                        |
| 5   | Accept Changes    | Type                     | BUX 125                                         | Tel              |              |         |                                                              |
|     | X Discard Changes | Type                     | CAPE TOWN                                       | Cell             |              |         |                                                              |
| -   |                   |                          | 8001                                            | Fax              |              |         |                                                              |
|     | 4                 | Last Pat. Pmt: None      | Last Remit: None                                | Last Stmt : None | Final Notice | e: None |                                                              |
|     |                   | Out: 0.00                | Cur 30                                          | 60 90+           | Una:         | 0       |                                                              |
|     |                   | MedAid: 0.00             |                                                 |                  |              |         |                                                              |
|     |                   | Liab: 0.00               |                                                 |                  |              |         |                                                              |
|     |                   | Credit Journal           |                                                 |                  |              |         |                                                              |
|     |                   |                          |                                                 | NO VATE 2 100.00 |              |         |                                                              |
|     |                   | Notes                    | 2                                               |                  |              |         |                                                              |
|     |                   | 4 This is a demonstation | n of how to enter a credif journal amount on an | account          |              | -       |                                                              |
|     |                   |                          |                                                 |                  |              |         |                                                              |

4. A window will pop up to enter a reference number. These numbers are auto generated by MEDEDI, but a unique reference can be added in the space provided if needed. Click 'Ok' to finalize.

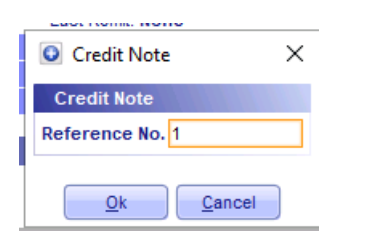

5. The account now has a credit balance

| Accour          | nt Details |           |                 |            |      |                       |    |      |                   |
|-----------------|------------|-----------|-----------------|------------|------|-----------------------|----|------|-------------------|
| Account         | t No.      | Name      |                 |            |      |                       |    |      | Filing Ref        |
| 1               |            | TEST, T M | R               |            |      |                       |    |      |                   |
| Status Address  |            |           | Contact Details |            |      |                       |    |      |                   |
| NC              | ORMAL      | BOX 123   |                 |            |      | email                 |    |      |                   |
| Туре            |            |           |                 |            |      | Tel                   |    |      |                   |
|                 |            | CAPE TOV  | WN              |            |      | Cell                  |    |      |                   |
|                 |            | 8001      |                 |            |      | Fax                   |    |      |                   |
| Last Pat. F     | Pmt: None  |           | Last Re         | emit: None |      | Last Stmt : None      |    | F    | inal Notice: None |
| Out:            | -100.00    | Cur       |                 | 30         | 60   | 90+                   | U  | Jna: | -100.00 💽         |
| MedAid:         | 0.00       |           |                 |            |      |                       |    |      |                   |
| Liab:           | -100.00    |           |                 |            |      |                       |    |      | -100.00           |
| Account Members |            |           |                 |            |      |                       |    |      |                   |
| LN              |            | Name      | iT              | tle DOB    | M/F  | Med. Aid              |    | No.  | Dep No            |
| 0 1             | TEST TEST  |           | MR              | 10 Oct 20  | 20 M | PRIVATE PATIENT PRIVA | TE |      | 00                |

#### Recording a Macro

1. To create a Macro, you will need to create a dummy bill. To create the dummy bill, select any patient profile to use via the 'Bill / Debit Patient' button. This is recommended for common consultation treatments that are performed regularly in order to save time on admin.

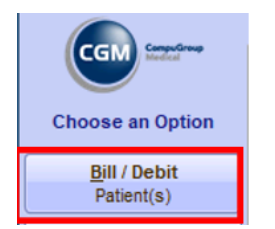

2. Add in Diagnoses codes, Materials Used and Procedures performed.

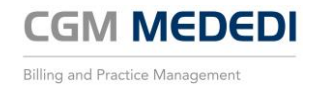

| 00 EMC DEMO MedE  | DI CPS v4.7.2                   |           |            |                           |             |               |             | _       | - 🗆        | ×      |
|-------------------|---------------------------------|-----------|------------|---------------------------|-------------|---------------|-------------|---------|------------|--------|
|                   |                                 |           | Bill Deta  | ils                       |             |               |             |         |            | MEDEDI |
| CGM CompuGroup    | Account TEST, T MR              |           |            | 1                         | Med. Aid PR | IVATE PATIENT | I PRIVATE   |         |            | 00     |
|                   | Patient MR TEST TEST            |           |            |                           | Gender M    |               |             | DOB     | 10/10/2020 | 20 m   |
| Bill Patient      | Doctor DEMO1, DR                |           | MP4332211  | Ref. Dr.                  |             |               |             | Op.     |            |        |
| Materials         | Chg. Rate STANDARD*             | Bill Date | 28/06/2022 | <ul> <li>Venue</li> </ul> | Rooms       |               |             | Auth    |            |        |
| Used              | Diagnoses                       |           |            |                           |             |               |             |         |            |        |
| Procedures        | J03.9 - ACUTE TONSILLITIS, UNSP | ECIFIED   |            | J2                        | 0.9 - ACUT  | BRONCHITIS,   | UNSPECIFIED |         |            |        |
| Performed         |                                 |           |            |                           |             |               |             |         |            |        |
| Script / Dispense | Bill Summary                    | Code      | Qty        | Price                     | Diag        | Levy          | Disc.       | Med. Ai | id Pat.    | Due    |
| Acute Medicines   | NEW AND ESTABLISHED PATIENT:    | CON5 0190 |            | 343.20                    | )           | 0.00          |             |         | 0.00       | 343.20 |
| Script / Dispense | Administration Fee              |           |            | 0.00                      | )           |               |             |         |            |        |
| Chronic Medicines | TONSILLECTOMY (DISSECTION OF    | TH 1101   | 1          | 948.1                     | 0           | 0.00          | -0.00       |         | 0.00       | 948.10 |
| Anasathatia       | COTTON WOOL BALL STERILE 1G     | 1G 0201   | 1          | 0.6                       | 3           | 0.00          | -0.00       |         | 0.00       | 0.63   |
| Procedure         |                                 |           |            |                           |             |               |             |         |            |        |
|                   |                                 |           |            |                           |             |               |             |         |            |        |
| Accept Changes    |                                 |           |            |                           |             |               |             |         |            |        |

3. Once all the common items have been added in that you wish to record for future use, click on the 'Record Macro' button or press the 'F7' key to continue.

| •                    | Record Macro                                                                                                    | ×              | <ol> <li>Create a name for the Macro</li> <li>The combination of Materials, Diagnoses and Procedul</li> </ol> |
|----------------------|----------------------------------------------------------------------------------------------------|----------------|----------------------------------------------------------------------------------------------------|
| Rec<br>TI<br>To<br>G | cord Macro<br>This dialog is showing the items added to this bill so far.<br>To record these items as a Macro they <u>must</u> first be <i>selected</i> by having a tick in the box to the far left of each item.<br>Sive your macro a <i>unique</i> and <i>memorable</i> name. Then press the <u>Q</u> k button to save it. | e              | Tick/Untick the lines you wish to associate with the Ma     Click 'Ok' to save and continue                   |
| 1 Name               | me: MACR01                                                                                                    | - 1-70         |                                                                                                    |
|                      | Adoing this <i>link</i> to any <i>macro item</i> will cause the macro to be automatically <i>played</i> when the item is <i>added</i> to     Item Description                                                                                                    | a bill.<br>Otv |                                                                                                    |
| X X X                | J03.9     J03.9 - Acute tonsilitis, unspecified       0190     2       NEW AND ESTABLISHED PATIENT: CONSULTATION/VISIT OF NEW OR ESTABLISHED PATIENT OF A       1101     TONSILLECTOMY (DISSECTION OF THE TONSILS)       7JKS     COTTON WOOL BALL STERILE 1G 1GCWBS010 CSM                                                  | 0 1 1 1        |                                                                                                    |
|                      | 4 Qk Cancel                                                                                                    |                |                                                                                                    |

4. To make use of the recorded macro, go into the Bill / Debit Patient screen and return to the Bill Details. The screen will have no billing information added. Click on the 'Play Macro' button or click on the 'F8' button to access the macro screen. Type in the name of the Macro you wish to use. At this point all the saved lines will appear. Click on 'Ok' to add the items to the bill.

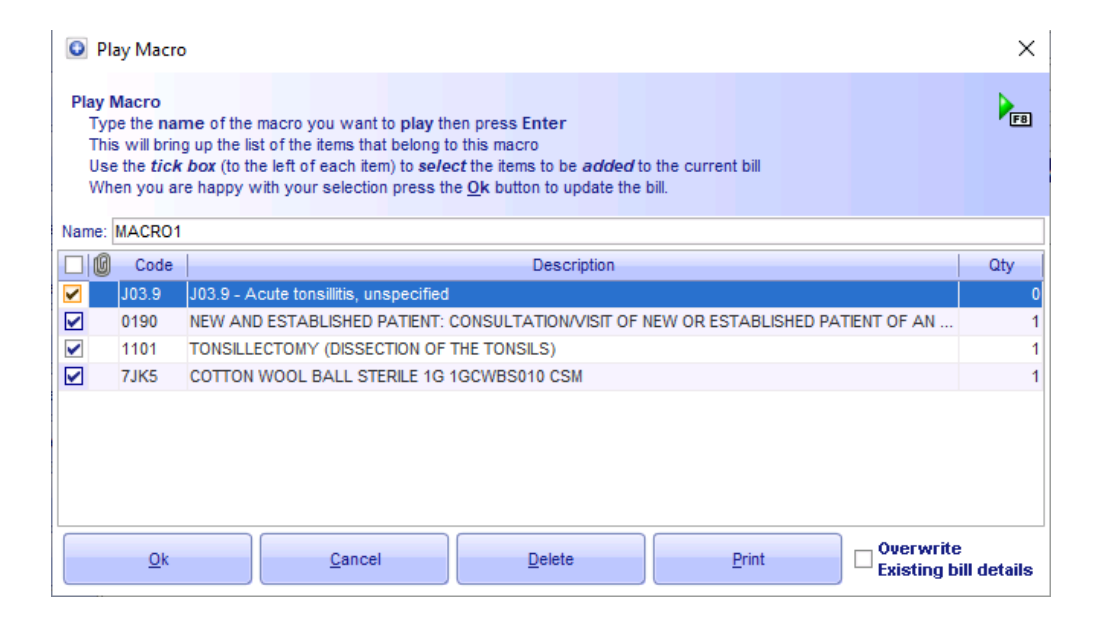

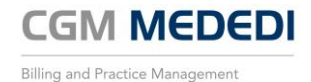

5. The billing screen will now be populated by the saved lines in the macro. You can still add to this bill by adding in more diagnoses, materials and procedures. Click on the 'Accept Changes' button or 'Submit Bill' button when completed.

| 00 EMC DEMO MedE                     | DI CPS v4.7.2                          |              |               |                |         | -                | □ ×               |
|--------------------------------------|----------------------------------------|--------------|---------------|----------------|---------|------------------|-------------------|
|                                      |                                        | Bill Det     | ails          |                |         |                  |                   |
| CGM Competitions                     | Account TEST, T MR                     |              | 1 Med. Aid PF | RIVATE PATIENT | PRIVATE |                  | 00                |
|                                      | Patient MR TEST TEST                   |              | Gender        | 1              |         | DOB 10/1         | 0/2020 20 m       |
| Bill Patient                         | Doctor DEMO1, DR                       | MP4332211    | Ref. Dr.      |                |         | Op.              |                   |
| Ma <u>t</u> erials                   | Chg. Rate STANDARD* Bill Dat           | e 28/06/2022 | Venue Rooms   |                |         | Auth             |                   |
| Used                                 |                                        |              |               |                |         |                  |                   |
| Procedures                           | J03.9 - ACUTE TONSILLITIS, UNSPECIFIED | 01-          | Dias Dias     |                | Disc    | M-4 414          | Det Dure          |
| Performed                            | NEW AND ESTABLISHED PATIENT: CONS 0190 | uty          | Price Diag    | Levy<br>0.00   | DISC.   | Med. Ald<br>0.00 | Pat.Due<br>343.20 |
| Script / Dispense<br>Acute Medicines | Administration Fee                     |              | 0.00          |                |         |                  | 0.00.20           |
| Sariat / Diananaa                    | TONSILLECTOMY (DISSECTION OF TH 1101   | 1            | 948.10        | 0.00           | -0.00   | 0.00             | 948.10            |
| Chronic Medicines                    | COTTON WOOL BALL STERILE 1G 1G 0201    | 1            | 0.63          | 0.00           | -0.00   | 0.00             | 0.63              |
| Anaesthetic                          |                                        |              |               |                |         |                  |                   |
| Procedure                            |                                        |              |               |                |         |                  |                   |
| Accent Changes                       |                                        |              |               |                |         |                  |                   |
| <u>Accept changes</u>                |                                        |              |               |                |         |                  |                   |
| X Discard Changes                    |                                        |              |               |                |         |                  |                   |
| View                                 |                                        |              |               |                |         |                  |                   |
| Patient <u>H</u> istory              |                                        |              |               |                |         |                  |                   |
| View / Add                           |                                        |              |               |                |         |                  |                   |
| Patient Notes                        |                                        |              |               |                |         |                  |                   |
|                                      |                                        |              |               |                |         |                  |                   |
|                                      | Bill Totals                            |              | 1291.93       | 0.00           | -0.00   | 0.00             | 1291.93           |

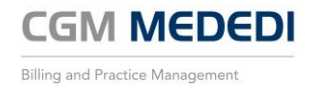

## Reports

1. There are a multitude of different types of reports that can be run on MEDEDI. From the main screen, click on the 'View / Print Reports' button.

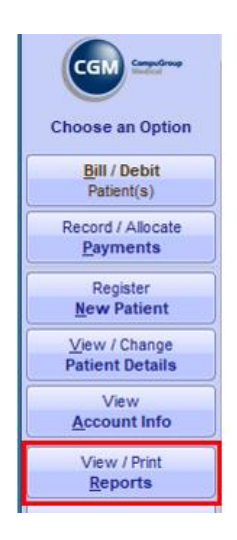

2. This will now bring up the dashboard with some reports available as a visual display. There are more options on the left of the screen to access many different types of reports.

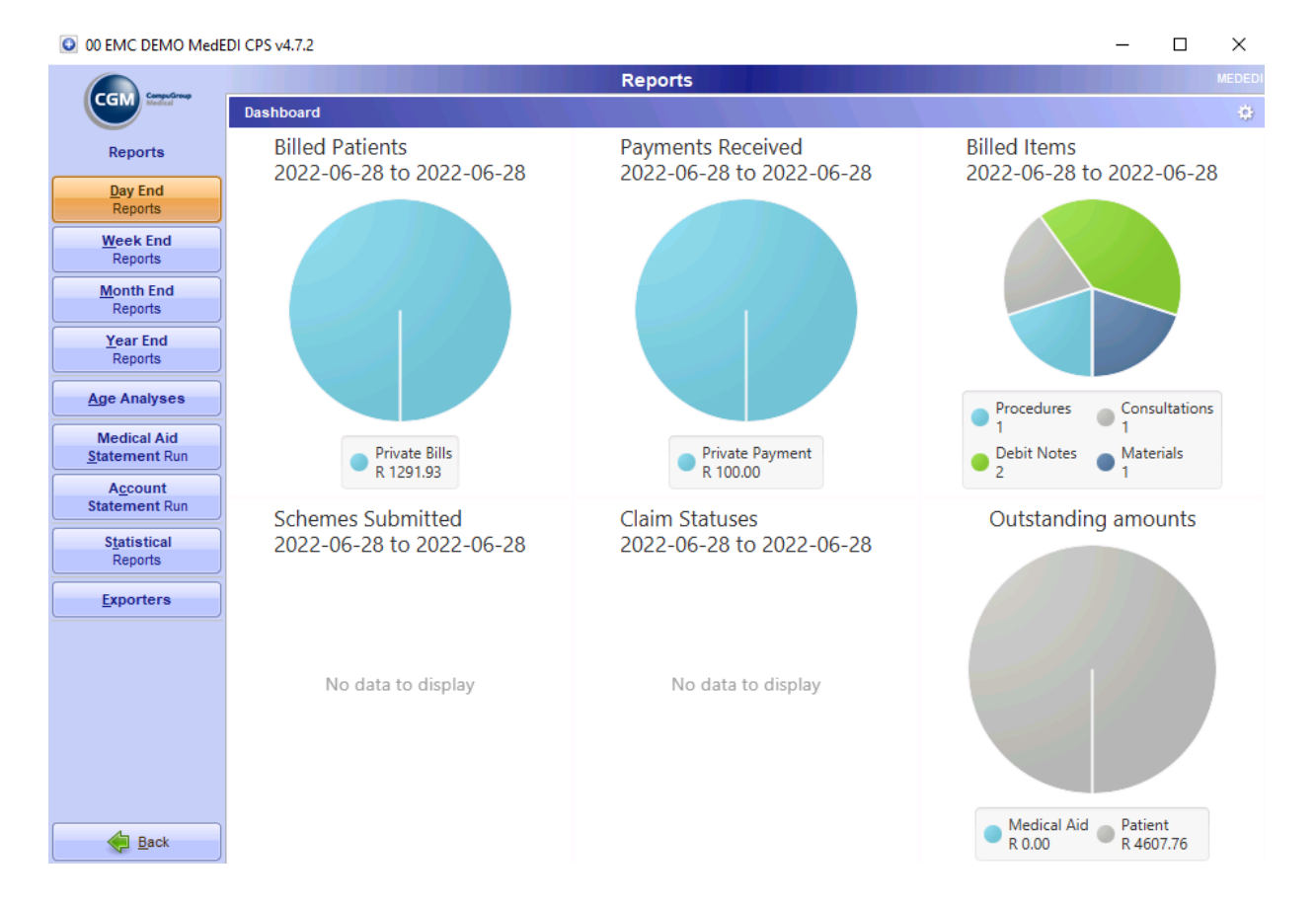

3. Two reports that could prove most useful will be the Age Analyses report (on main report screen) and the Week end claim status report which is listed under the 'Week End Reports' button.

AGE ANALYSES REPORT. This report will allow you to see which accounts have an outstanding amount and how far back that amount goes (months). Enter the selections available on screen and click on the 'View /

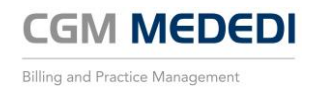

#### Print' button.

00 EMC DEMO MedEDI CPS v4.7.2

|                         | Age Analysis                                                                            |
|-------------------------|-----------------------------------------------------------------------------------------|
|                         | Detailed Debtors Age Analysis                                                           |
| Reports                 | Auto Save                                                                               |
| View / <u>P</u> rint    | Automatically run and save this report once a month                                     |
| Save Settings           | Period                                                                                  |
| Save As                 |                                                                                         |
| Outstanding WCA         | Include accounts with                                                                   |
| Outstanding <u>w</u> CA | Include flagged accounts Verkmans Compensation Credit Balances & unapplied Credits Only |
|                         | Show these details                                                                      |
|                         | Last Payment Details Address Phone Numbers                                              |
|                         | Account Notes Filing Ref                                                                |
|                         | Account Ordering                                                                        |
|                         | by Medical Aid                                                                          |
|                         | Order by Account Name Order by Account Number                                           |

4. Once the report has run there is the option to print the report or to export the document.

| 00 EMC DEMO Med | JEDI CPS v4.7.2                               |                                      | × .                              |                                  |                                   |                                      |                                         | -                      |  |  |  |  |
|-----------------|-----------------------------------------------|--------------------------------------|----------------------------------|----------------------------------|-----------------------------------|--------------------------------------|-----------------------------------------|------------------------|--|--|--|--|
|                 |                                               |                                      | Detailed Debtors A               | ge Analysis                      |                                   |                                      |                                         |                        |  |  |  |  |
|                 | 🖬 🍏 📧 🕹 🕨 1 🗈 🗖 🔍 🍳 154.72% 💌                 |                                      |                                  |                                  |                                   |                                      |                                         |                        |  |  |  |  |
| Reports         |                                               |                                      |                                  |                                  |                                   |                                      |                                         |                        |  |  |  |  |
| Print Document  |                                               |                                      |                                  |                                  |                                   |                                      |                                         |                        |  |  |  |  |
| Export Document |                                               |                                      |                                  |                                  |                                   |                                      |                                         |                        |  |  |  |  |
|                 | Detailed Debtors Age Analysis                 |                                      |                                  |                                  |                                   |                                      |                                         |                        |  |  |  |  |
|                 |                                               |                                      | Debiteure Ouderd                 | omsontledingsver                 | slag                              |                                      |                                         |                        |  |  |  |  |
|                 | EMC DEMO                                      |                                      |                                  |                                  |                                   |                                      |                                         |                        |  |  |  |  |
|                 | Acc No. Account Name<br>Rek Nr. Rekening Naam | Total Unalloc<br>Totaal Ongeallokeer | Current 30 Days<br>Huidig 30 Dae | 60 Days 90 Days<br>60 Dae 90 Dae | 120 Days 150 Days 120 Dae 150 Dae | 180 Days 210 Days<br>180 Dae 210 Dae | 250+ Days MA Due<br>250+ Dae Verskuldig | Liable<br>Aanspreeklik |  |  |  |  |
|                 | 4 SMITH, J MR                                 | 1,780.59                             | 1,780.59                         |                                  |                                   |                                      |                                         | 1,780.59               |  |  |  |  |
|                 | 6 SMITH, J MS                                 | 1,535.24                             | 1,535.24                         |                                  |                                   |                                      |                                         | 1,535.24               |  |  |  |  |
|                 | 1 TEST, T MR                                  | 1,291.93                             | 1,291.93                         |                                  |                                   |                                      |                                         | 1,291.93               |  |  |  |  |

5. With the Claims Status Report, this will give an overview of claims status with the Medical Aids. You can print or export this report.

|               | Q Q 218.95% 🔽 |  |  |  |                                    |              |          |
|---------------|---------------|--|--|--|------------------------------------|--------------|----------|
|               |               |  |  |  |                                    |              | 391.00   |
|               |               |  |  |  | Totals / Totaal MEDSHIELD MEDIS    | VER          |          |
|               |               |  |  |  |                                    |              | 391.00   |
| POLMED MARINE |               |  |  |  |                                    |              |          |
|               |               |  |  |  |                                    |              | 375.00   |
|               |               |  |  |  |                                    |              | 829.63   |
|               |               |  |  |  | Totals / Totaal POLMED MARINE      |              |          |
|               |               |  |  |  |                                    |              | 1,204.63 |
|               |               |  |  |  | Totals / Totaal Confirmation Respo | nse Received |          |
|               |               |  |  |  |                                    |              |          |
|               |               |  |  |  | Practice Totals / Praktyk Totaal   |              |          |
|               |               |  |  |  |                                    |              |          |
|               |               |  |  |  |                                    |              |          |

#### Stock

MEDEDI offers the functionality to keep accurate control of stock levels for any medications and supplies that are used at the Practice or dispensed from the Practice.

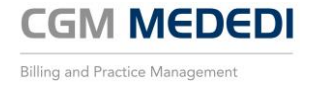

1. On the Main Menu, click on the 'Stock Control' button to access more options.

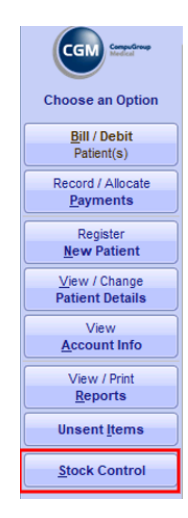

2. The most useful options on this menu will be Receive Goods, Set Stock Levels, Adjust Stock Levels, Stock Take and View Print Reports.

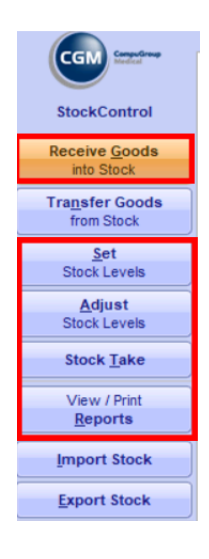

3. To Receive goods into stock, click on the Receive Goods button. On this screen you will be able to load a GRN (Goods Received Note) and you can also add in new Supplier information or amend existing supplier information.

| 00 EMC DEMO Med                  | DI CPS v4.7.2 -                                        |       | 7                                                                                                    |
|----------------------------------|--------------------------------------------------------|-------|----------------------------------------------------------------------------------------------------|
|                                  | Receive into Stock Goods Inwards                       | MEDED | 1 Enter supplier name here (if already loaded on MEDEDI                                                       |
| StockControl                     | Supplier 1 GACK Note 2 GACK No. 3 GACK Iotal 4 Commann | 0.00  | 2 Enter the date that the stock is received<br>3 Enter the GRN Number (This will be the supplier invoice no.) |
| 6 ≪ <u>A</u> ccept<br>Save       |                                                        | Thee  | 4 Enter the total amount for the GRN<br>5 Click here to add/edit supplier information                         |
| for Later                        |                                                        |       | 6 Click here to accept the GRN to capture stock on MEDEDI                                                     |
| 5 <u>Supplier</u><br>Maintenance |                                                        |       |                                                                                                    |

4. To add a new supplier or edit existing supplier information, click on the 'Supplier Maintenance' button.

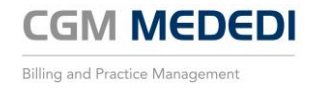

| 1 <u>Supplier</u><br>Maintenance | Supplier Maintenance          | ×                                                  | ]                                                                                               |
|----------------------------------|-------------------------------|----------------------------------------------------|-------------------------------------------------------------------------------------------------|
|                                  | Supplier Name DEMO SUPPLIER 2 |                                                    | Click on Supplier Maintenance button to access this menu     Enter the name of the supplier     |
|                                  | Supplier Address              | Supplier Details                                   | 3 Enter the address details of the supplier                                                     |
|                                  | Box / Street 1 MAIN ROAD      | Supplier No. 2001/05412/454<br>Phone (021) 1001000 | Enter the details for the supplier (incl. REG No. & Contact     Click on OK to save information |
|                                  | City / Suburb CAPE TOWN       | Cell Fax                                           |                                                                                                 |
|                                  | Post Code 8001                | Email demosupplier@email.com                       |                                                                                                 |
|                                  |                               | 5 Ok Cancel                                        |                                                                                                 |

5. Enter the information accordingly and click 'Accept' to add to stock levels.

| 00 EMC DEMO Med | EDI CPS v4.7.2 |                                    | – 🗆 X                     |                                                             |
|-----------------|----------------|------------------------------------|---------------------------|-------------------------------------------------------------|
|                 |                | Receive into Stock                 | MEDEDI                    | 1 Enter Supplier Name                                       |
| CGM SERIES      | Goods Inwards  |                                    |                           | 2 Enter the date that the stock is received                 |
|                 | Supplier       | G.R.N. Date G.R.N. No.             | G.R.N. Total Remaining    | 3 Enter the GRN number (this is the supplier invoice number |
| StockControl    | DEMO SUPPLIER  | 2 06/07/2022 3 NV123456            | + 539.69 0.00             | 4 Enter the total amount for the GRN (total amount on inv)  |
|                 | PANADO         | 500 MG CAP 1234 12/2023 0 1        | 0 200 303.70 349.25       | 5 Remaining - this should be zero once all items are added  |
| Sa <u>v</u> e   | DISPRIN D      | 300 MG EFT / 5678 8 05/2025 9 10 1 | 0 11 120 165.60 12 190.44 | 6 These are the names of the goods supplied                 |
| for Later       | Į              |                                    |                           | 7 The variant is the pack/strength                          |
| Siscard Changes |                |                                    |                           | 8 Batch - the batch number for the product                  |
| Supplier        |                |                                    |                           | 9 Expiry - the expiry dates on the stock                    |
| Maintenance     | J              |                                    |                           | 10 Pack Qty - how many packs received                       |
|                 |                |                                    |                           | 11 Qty - total quantity of stock                            |
|                 |                |                                    |                           | 12 Price - this is the price on the invoice                 |
|                 |                |                                    |                           | 13 This is the invoice total (GRN total)                    |
|                 |                |                                    |                           |                                                             |
|                 |                |                                    |                           |                                                             |
|                 |                |                                    |                           |                                                             |
|                 |                |                                    |                           |                                                             |
|                 |                |                                    |                           |                                                             |
|                 |                |                                    |                           |                                                             |
|                 |                |                                    |                           |                                                             |
|                 |                |                                    |                           |                                                             |
|                 |                |                                    | 13                        |                                                             |
|                 | 10(8)5         |                                    | 539.69                    |                                                             |

6. The pop-up window will give an option to add in minimum and maximum stock levels to maintain.

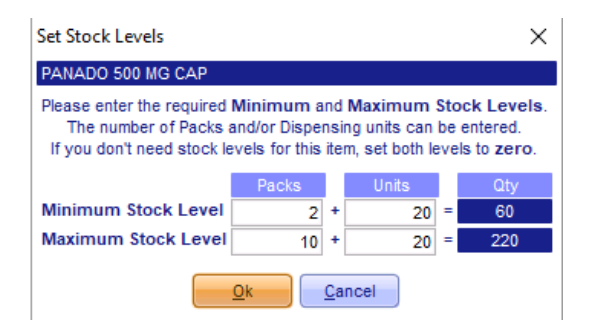

7. To set stock levels, click on the 'Set Stock Levels' button. From here you will be able to set the stock levels.

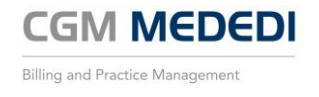

| StockControl                 |                |            |              |        |        |       |        |                |         |          |
|------------------------------|----------------|------------|--------------|--------|--------|-------|--------|----------------|---------|----------|
| Receive Goods<br>into Stock  |                |            |              |        |        |       |        |                |         |          |
| Transfer Goods<br>from Stock |                |            |              |        |        |       |        |                |         |          |
| <u>S</u> et<br>Stock Levels  |                |            |              |        |        |       |        |                |         |          |
|                              |                |            |              |        |        |       |        |                |         |          |
| 💿 00 EMC DEMO Mede           | EDI CPS v4.7.2 |            |              |        |        |       |        | -              |         | $\times$ |
|                              |                | S          | et Stock Lev | els    |        |       |        |                |         | MEDED    |
| CGM Medical                  | Stock Item     | Variant    | Packs        | Loose  | Qty    | Min   | Max    |                | Туре    |          |
|                              | PANADO         | 500 MG CAP | 5.00         | 200.00 | 300.00 | 60.00 | 220.00 | A              | JUSTMEN | т        |
| StockControl                 | DISPRIN        | 300 MG EFT | 6.00         | 120.00 | 192.00 | 34.00 | 140.00 | ADJUST         | MENT    |          |
|                              |                |            |              |        |        |       | /      | ADJUST         | MENT    |          |
|                              |                |            |              |        |        |       | C      | OPENING        | BALANC  | E        |
| <b>Discard</b> Changes       |                |            |              |        |        |       | 9      | <b>STOCK E</b> | XPIRED  |          |

8. To adjust stock levels, click on the 'Adjust Stock Levels' button. From here you will be able to adjust stock levels for various reasons.

| CGM Service       |               |            |            |               |            |                 |   |         |          |
|-------------------|---------------|------------|------------|---------------|------------|-----------------|---|---------|----------|
|                   |               |            |            |               |            |                 |   |         |          |
| StockControl      |               |            |            |               |            |                 |   |         |          |
| Receive Good      | s             |            |            |               |            |                 |   |         |          |
| into Stock        |               |            |            |               |            |                 |   |         |          |
| Transfer Good     | Is            |            |            |               |            |                 |   |         |          |
| from Stock        |               |            |            |               |            |                 |   |         |          |
| Set               |               |            |            |               |            |                 |   |         |          |
| Stock Levels      |               |            |            |               |            |                 |   |         |          |
| <u>A</u> djust    |               |            |            |               |            |                 |   |         |          |
| Stock Levels      |               |            |            |               |            |                 |   |         |          |
|                   |               |            |            |               |            |                 |   |         |          |
|                   |               |            |            |               |            |                 |   |         |          |
| 00 EMC DEMO Mede  | EDI CPS v4.7. | 2          |            |               |            |                 | - |         | $\times$ |
|                   |               |            | Sto        | ck Adjustment |            |                 |   |         |          |
|                   |               | Stock Item | Variant    | On Hand       | Adjust +/- | Туре            |   | Balance |          |
| SteakControl      | PANADO        |            | 500 MG CAP | +200          | -100       | STOCK EXPIRED   | _ |         | +100     |
| SlockControl      | DISPRIN       |            | SUU MG EFT | +120          | +100       |                 |   |         | +220     |
| Accept            |               |            |            |               |            | OPENING BALANCE |   |         |          |
|                   |               |            |            |               |            | STOCK EXPIRED   |   |         |          |
| X Discard Changes |               |            |            |               |            |                 |   |         |          |

9. To do a stock take, click on the 'Stock Take' button. Here you will be able to count stock on a regular basis and make any adjustments to stock levels as necessary. Accept and update stock levels to save information on MEDEDI.

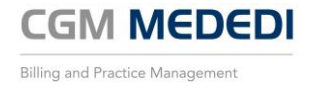

| StockControl<br>Receive Goods<br>into Stock<br>Transfer Goods<br>from Stock<br>Stock Levels<br><u>A</u> djust<br>Stock Levels<br>Stock Levels |                                            |            |        |       |         |        |          |
|----------------------------------------------------------------------------------------------------|--------------------------------------------|------------|--------|-------|---------|--------|----------|
| 00 EMC DEMO MedE                                                                                                    | DI CPS v4.7.2                              | Stock Take |        |       |         | -      | K MEDEDI |
|                                                                                                    | Stock Item                                 | Pack Size  | Packs  | Loose | On Hand | Actual | Var      |
|                                                                                                    | COTTON WOOL BALL STERILE 1G 1G CWBS010 CSM | 1          | 1 4010 | 0 0   | -1      | 0      | +1       |
| StockControl                                                                                                    | DISPRIN 300 MG EFT                         | 12         |        | 9 12  | 120     | 120    | +0       |
|                                                                                                    | NEEDLE HYPODERMIC 40MM 21G B01 NDL         | 1          |        | 0 0   | -10     | 0      | +10      |
| Accept and                                                                                                    | PANADO 500 MG CAP                          | 20         |        | 8 36  | 200     | 196    | -4       |
| Vpdate Stock                                                                                                    | SYRINGE WITHOUT NEEDLE 3 PART PRX 20ML SNG | 100        |        | 0.00  | -10     | 0      | +10      |
| Save Stock Take<br>for Later                                                                                                    |                                            |            |        |       |         |        |          |

10. There are a multitude of various reports that can be run that will give information relating to stock in MEDEDI. To access the various reports, click on the 'View Print Reports' button.

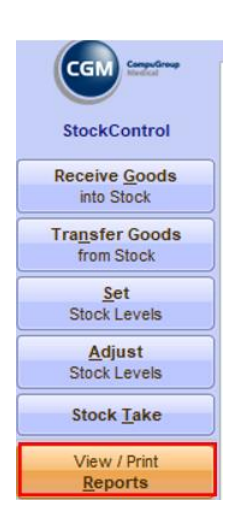

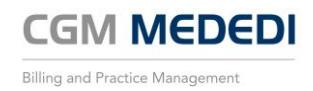

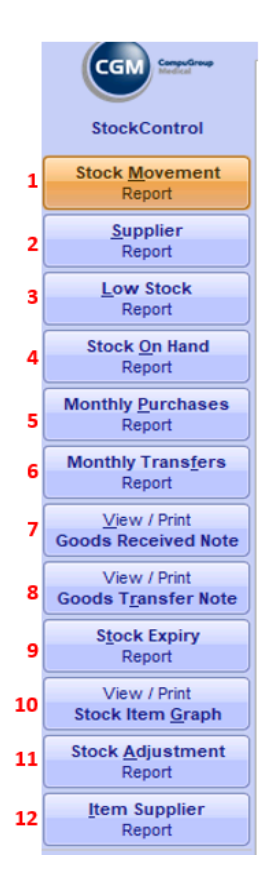

| 1  | All stock movement report according to date or material        |
|----|----------------------------------------------------------------|
| 2  | All information relating to a specific supplier                |
| 3  | This will show all stock that is running low                   |
| 4  | This will show stock on hand according to dates                |
| 5  | This report will show all stock items purchased in a set month |
| 6  | If any stock has been transferred it will be shown here        |
| 7  | This will show a specific GRN (invoice)                        |
| 8  | This will show a specific Transfer note                        |
| 9  | This will show when stock on hand will expire                  |
| 10 | This will show stock movement on a specific item               |
| 11 | This report will show all stock adjustments done               |
| 12 | Select a stock item to show which supplier it has come from    |
|    |                                                                |

## MEDEDI ADMINISTRATOR

The MEDEDI Administrator is where a lot of configuration settings can be done that will pull through to MEDEDI CPS. Here are a few that may be useful. **NOTE THAT ONLY USERS WHO HAVE ADMINISTRATOR ACCESS WILL BE ABLE TO LOGIN TO THIS.** 

#### Logging into MEDEDI Administrator

1. Click on the MEDEDI Administrator button to login.

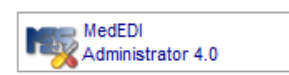

2. Enter the User Name and Password, then click the 'OK' button.

| MedEDI Logon    |        | ×     |
|-----------------|--------|-------|
| User Name       | MEDEDI |       |
| Password        | ****   |       |
| Forgot Password | 1      |       |
|                 |        | incel |

If you have forgotten your password, or wish to reset your password, click on 'Forgot Password'. An OTP will be sent to your cell number and you can type in a new password. NOTE THAT YOU CANNOT REUSE A PASSWORD THAT YOU HAVE USED BEFORE.

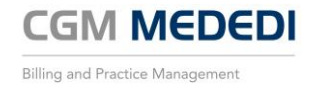

#### Practice Details Settings

1. To review the Practice Details, click on the 'Maintenance' button from the main screen.

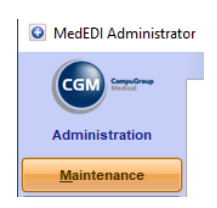

2. Then click on the 'Practice Details' button.

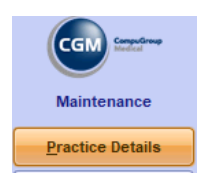

3. This screen will now show all the Practice details loaded and amend if necessary.

| MedEDI Administration | or – 🗆 X                                                                                                    |                                                                                                    |
|-----------------------|----------------------------------------------------------------------------------------------------|----------------------------------------------------------------------------------------------------|
| Maintenance           | Practice Information Practice Details BMF Number 2Practice Type Name 3 VAT Number 4 VAT Number 4 VAT Registered VAT Registered                                                                                                    | BHF Number (Practice Number)     Protice Type     Preactice Name (displayed on correspondence)                                                                                                    |
| Accept Changes        | Postal Address         Contact Details           Box / Street         BOX 123           5         6 Admin Tel           City / Suburb CAPE TOWN         Fax No           Post Code         Boot                                                                                                    | VAT Number (if applicable)     VAT Number (if applicable)     Postal Address (displayed on correspondence)     Contact Details (displayed on correspondence)     Doctors (Practitioners lined to the practice)     Banking Details |
| ;                     | Doctors         Octors           MP Humber         Sumame         Initials         PracNo         Ouslifications         Dispensing         Active           MP433221         Demo1         Dr         1122334         MBChB         Image: Second Second Se |                                                                                                    |
| 8                     | Bank Details                                                                                                    |                                                                                                    |
| Exit                  | 🖆 🍙 🖶 🌵 T&C's Support number 0861 633 334 🎲                                                                                                    |                                                                                                    |

#### Email and SMS Settings

1. To review the Email and SMS settings, click on the 'Maintenance' button from the main screen.

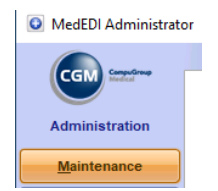

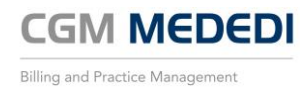

2. Then click on the 'Email & SMS Settings' button.

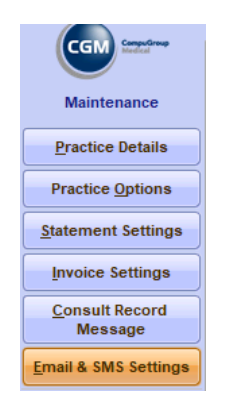

3. This is where the practice email settings will be added in. MEDEDI will send out emails directly using the settings added into this screen.

| MedEDI Administrato | or                   |                        |                           |  |                      |                |        |        | -        |            | ×  |
|---------------------|----------------------|------------------------|---------------------------|--|----------------------|----------------|--------|--------|----------|------------|----|
|                     | Email & SMS Settings |                        |                           |  |                      |                |        |        |          |            |    |
|                     | D 🕯 🕂                | B <i>I</i> ⊔ ⊡         | Arial                     |  | 12 🔽 B               |                | Insert | Varial | ble      |            |    |
| Maintenance         | Email Addres         | s emailaddress@dem     | o.email                   |  | Outgoing Mail (SMTP) | mail.smtpsetti | ings   |        | Port (De | fault: 25) | 25 |
| Accept Changes      | User                 | emailaddress@dem       | o.email                   |  | Password             | *****          |        |        |          |            |    |
|                     | My Outgoin           | g server requires Auth | entication                |  | Enable STARTTLS      |                |        |        |          |            |    |
| X Discard Changes   | My Internet          | Service Provider allow | vs me to send Bulk Emails |  | Use Secure Sockets   | (SSL)          |        |        |          |            |    |
| T <u>e</u> st Email | From: E              | MC DEMO                |                           |  |                      |                |        |        |          |            |    |
| Message Templates   | Subject:             |                        |                           |  |                      |                |        |        |          |            |    |
|                     | Default              | Customized messag      | e can be added here       |  |                      |                |        |        |          |            |    |
|                     |                      | -                      |                           |  |                      |                |        |        |          |            |    |
|                     |                      |                        |                           |  |                      |                |        |        |          |            |    |
|                     |                      |                        |                           |  |                      |                |        |        |          |            |    |
|                     |                      |                        |                           |  |                      |                |        |        |          |            |    |
|                     | Statement            | Sustamized messag      | e can he added here       |  |                      |                |        |        |          |            |    |
|                     |                      |                        |                           |  |                      |                |        |        |          |            |    |
|                     |                      |                        |                           |  |                      |                |        |        |          |            |    |
|                     |                      |                        |                           |  |                      |                |        |        |          |            |    |
|                     |                      |                        |                           |  |                      |                |        |        |          |            |    |
|                     | Reminders 7          | "natomized messor      | a con ha addad hard       |  |                      |                |        |        |          |            |    |
|                     | ľ                    | Justoniiseu messag     | e can be audeu nere       |  |                      |                |        |        |          |            |    |
|                     |                      |                        |                           |  |                      |                |        |        |          |            |    |
|                     |                      |                        |                           |  |                      |                |        |        |          |            |    |
|                     |                      |                        |                           |  |                      |                |        |        |          |            |    |
|                     | L                    |                        |                           |  |                      |                |        |        |          |            |    |

#### Adding Users

1. From the main menu in Administrator, click on the 'Users' button.

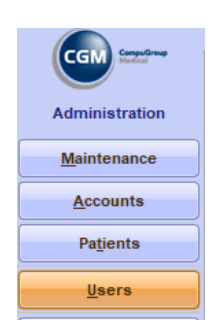

 On this screen you can add in User Names, add in their contact details (this is to reset a password with an OTP being sent to the users phone or email directly. The passwords can be set to expire every 30/90/120 days or never if preferred. It is advisable to allow the passwords to expire in order to maintain high security access.

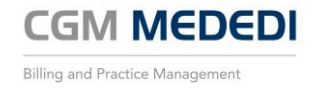

| MedEDI Administration | or            |           |             |                    |                          | - 🗆                                                                                                    | ×      |
|-----------------------|---------------|-----------|-------------|--------------------|--------------------------|----------------------------------------------------------------------------------------------------|--------|
|                       |               | User      | Maintenance |                    |                          |                                                                                                    |        |
| CGM Medical           | Never         |           |             |                    |                          |                                                                                                    |        |
| User Administration   | List of Users |           |             |                    |                          |                                                                                                    |        |
|                       | User Name     | Full Name | Surname     | Contact<br>Cell No | Contact<br>Email Address | Admin                                                                                                    | Active |
| <u>Accept changes</u> | MEDEDI        |           |             |                    |                          |                                                                                                    |        |
|                       | DEMOUSER1     | DEMO      | USER1       | 0821234567         |                          | <ul> <li>Image: A set of the set of the</li></ul> |        |
|                       | DEMOUSER2     | DEMO      | USER2       | 0829876543         |                          | <ul> <li>Image: A set of the set of the</li></ul> | ✓      |
|                       | DEMOUSER3     | DEMO      | USER3       | 0828521452         |                          | <ul> <li>Image: A set of the set of the</li></ul> | ✓      |
|                       |               |           |             |                    |                          |                                                                                                    |        |

#### **Referring Doctor**

1. From the main menu in Administrator, click on the 'Referring Doctor' button.

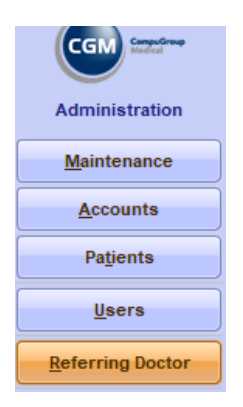

2. On this screen you can add in regularly used Referring Doctors information. By doing so you will be able to select the relevant doctor's name and credentials when creating a bill for a patient in MEDEDI CPS.

| MedEDI Administrate | or                    |           | -            |   |
|---------------------|-----------------------|-----------|--------------|---|
|                     | Referring Doctor      |           |              |   |
| CGM CompuGroup      | Name                  | MP Number | Practice No. |   |
|                     | DOCTOR REFERRING NAME | MP1234567 | 0142585      | - |
| Referring Doctor    |                       |           |              |   |
| Administration      |                       |           |              |   |
| Accept Changes      |                       |           |              |   |
|                     |                       |           |              |   |
| X Discard Changes   |                       |           |              |   |
|                     |                       |           |              |   |

#### Adding Venues

1. From the main menu in Administrator, click on the 'Venue' button.

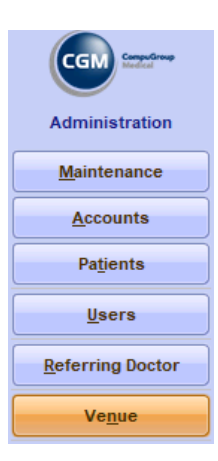

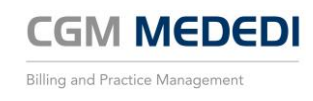

2. On this screen you will be able to add in more Venues. MEDEDI will come with three default Venues (Hospital, Rooms and Telehealth). More can be added in if the Doctor needs to specify if they are consulting at a different venue that is used on a regular basis.

| MedEDI Administrato  | or              |                                      |          | -                | - [ | ×   |
|----------------------|-----------------|--------------------------------------|----------|------------------|-----|-----|
|                      |                 | Venue                                |          |                  |     |     |
| Venue Administration | Venues<br>Venue | ;<br>as can be added / changed here. |          |                  |     |     |
|                      | Venues          |                                      |          |                  |     | 순 — |
| <u>A</u> dd Venue    | lcon            | Venue                                |          | Place of Service |     |     |
|                      | Hos             | pital                                | HOSPITAL |                  |     |     |
| <b>I</b>             | Rooi            | ms                                   | ROOMS    |                  |     |     |
|                      | Tele            | Health                               | ROOMS    |                  |     |     |

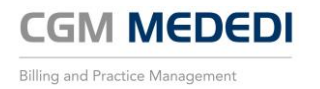

## CGM PORTAL

The CGM Portal is a website where the Practice can login and access useful updates and other important information. To Access the portal go to the following address: <u>https://portal.cgmsa.co.za</u>

Once logged in, there will be a whole host of options to choose from. The two most important ones are Pricing updates and also MEDEDI updates.

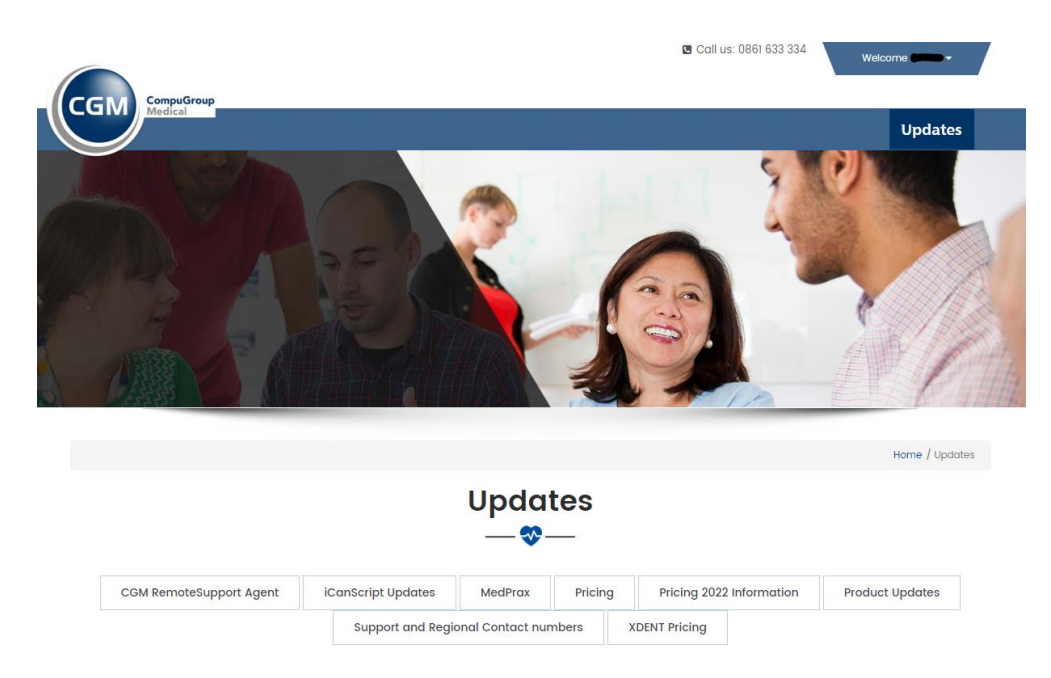

#### Pricing Updates: MEDEDI

Pricing updates are done on a weekly basis with information provided to MEDEDI from MedPrax. If you have a hosted server, the prices will be updated automatically on a set day of the week at a set time after hours. Under Weekly Prices, the latest update will be the one shown in the top left corner along with a date it was published.

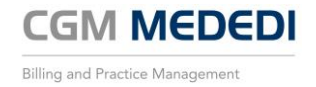

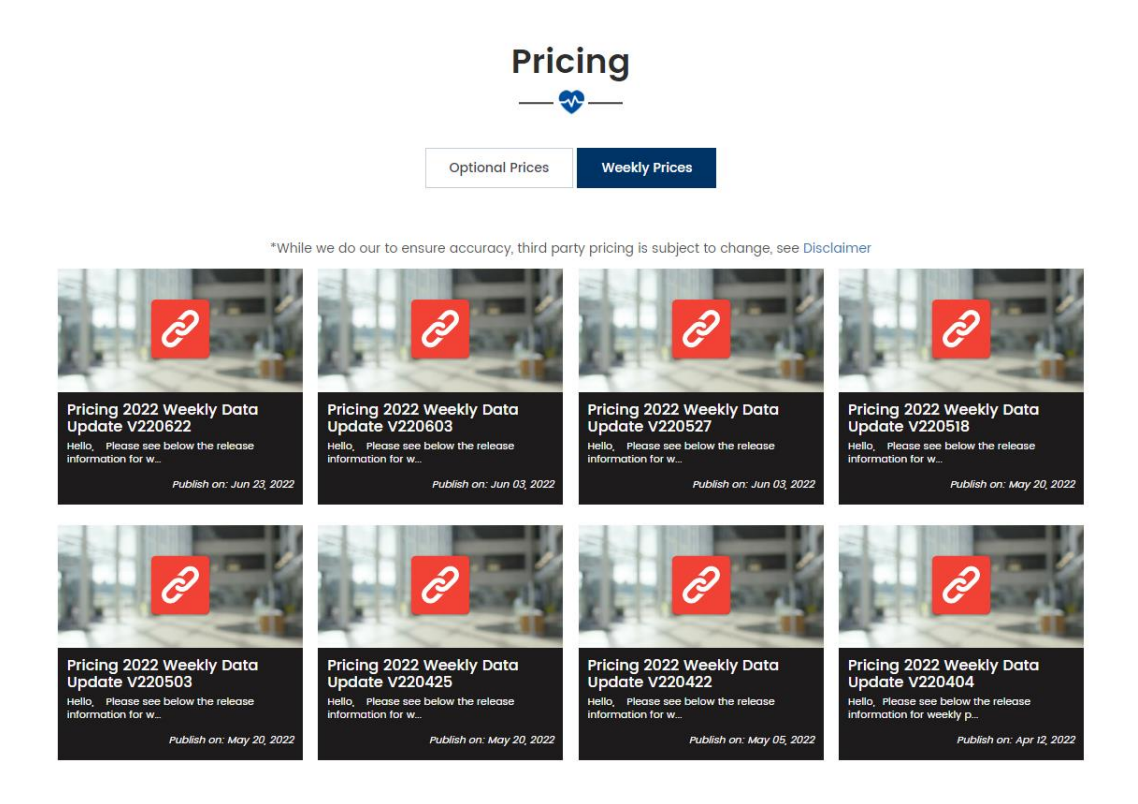

#### Product Updates: MEDEDI

MEDEDI updates are done a few times a year. If you have a hosted server, the updates will automatically run on a set day of the week at a set time after hours as soon as they become available. Under Product Updates, the latest update will be the one shown in the top left corner along with a date it was published.

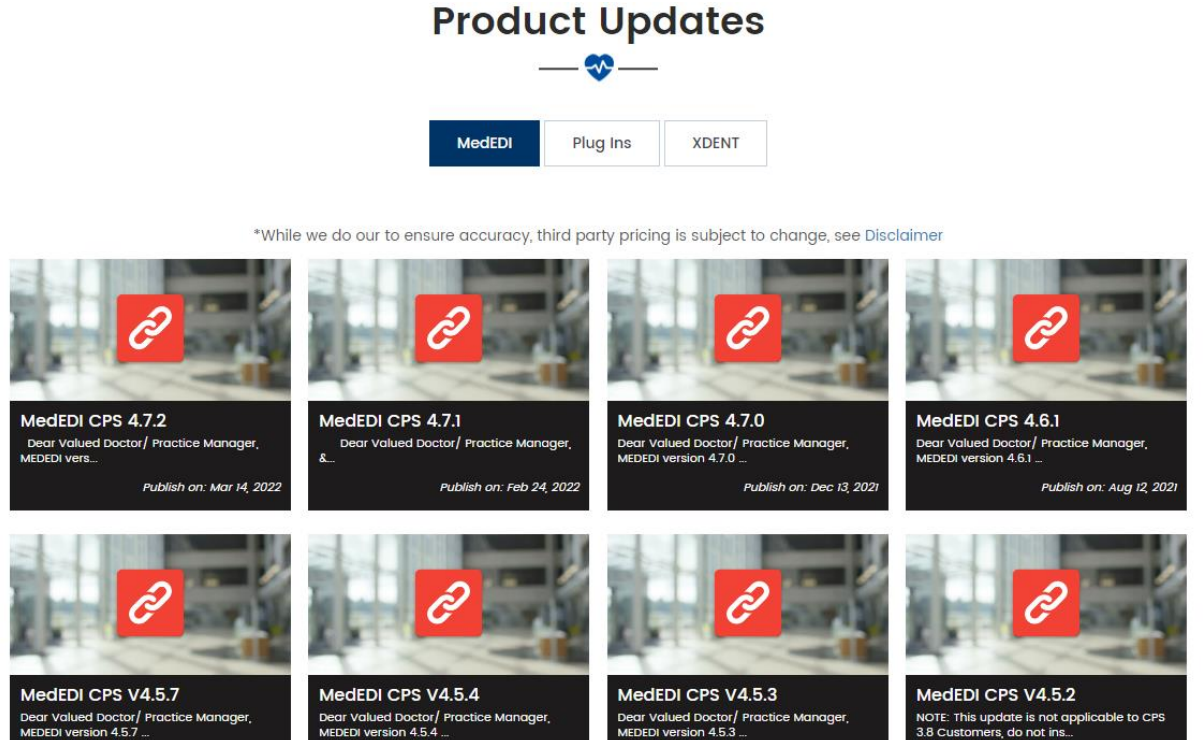

Publish on: Dec 30, 2020

Publish on: Feb 05, 202

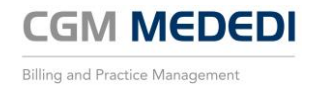

Publish on: Jun 21, 2021